# Monitor 4K Dell 32 Plus S3225QS

Uproszczona instrukcja serwisowa

Model: S3225QS Model - zgodność z przepisami: S3225QSc Marzec 2025 Rev. A00

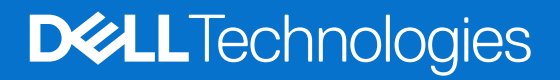

# Uwagi, przestrogi i ostrzeżenia

- (i) UWAGA: UWAGA oznacza ważną informację, która może pomóc w lepszym wykorzystaniu produktu.
- △ PRZESTROGA: PRZESTROGA oznacza potencjalną możliwość uszkodzenia sprzętu lub utraty danych i wskazuje, jak uniknąć problemu.
- △ OSTRZEŻENIE: OSTRZEŻENIE oznacza potencjalną możliwość wystąpienia uszkodzenia własności, obrażeń osób lub śmierci.

Copyright © 2025 Dell Inc. lub jej firmy zależne. Wszelkie prawa zastrzeżone. Dell Technologies, Dell i inne znaki towarowe to znaki towarowe firmy Dell Inc. lub jej firm zależnych. Pozostałe znaki towarowe mogą być znakami towarowymi odpowiednich firm.

# Spis treści

| Instrukcje bezpieczeństwa                                                                         | 4  |
|---------------------------------------------------------------------------------------------------|----|
| Przed rozpoczęciem pracy wewnątrz monitora                                                        | 4  |
| Po pracy wewnątrz monitora                                                                        | 4  |
| Widoki monitora S3225QS                                                                           | 5  |
| Widok z przodu                                                                                    | 5  |
| Widok od tyłu                                                                                     | 6  |
| Widok z boku                                                                                      | 6  |
| Widok z dołu                                                                                      | 7  |
| Główne komponenty S3225QS                                                                         | 8  |
| Schemat podłączenia okablowania                                                                   | 10 |
| Podłączenie kabli                                                                                 | 12 |
| Podłączenie kabla DisplayPort (DisplayPort do DisplayPort) (kupowany oddzielnie)                  | 12 |
| Podłączenie kabla HDMI                                                                            | 12 |
| Prowadzenie kabla do bocznego We/Wy (opcjonalne)                                                  | 13 |
| Prowadzenie kabli                                                                                 | 13 |
| Demontaż i ponowny montaż                                                                         | 14 |
| Zalecane narzędzia                                                                                | 14 |
| Lista śrub.                                                                                       | 14 |
| Podstawa                                                                                          | 15 |
| Zdejmowanie podstawy                                                                              | 15 |
| Instalacja wspornika                                                                              | 15 |
| Pokrywa tylna                                                                                     | 16 |
| Zdejmowanie pokrywy tylnej                                                                        | 16 |
| Instalacja pokrywy tylnej                                                                         | 18 |
| Głośnik                                                                                           | 21 |
| Zdejmowanie głośnika                                                                              | 21 |
| Instalacja głośnika                                                                               | 22 |
| Metalowa osłona                                                                                   | 24 |
| Zdejmowanie metalowej osłony                                                                      | 24 |
| Instalacja metalowej osłony                                                                       | 26 |
| Płyta systemowa i płyta zasilania                                                                 | 29 |
| Zdejmowanie płyty systemowej i płyty zasilania                                                    | 29 |
| Instalacja płyty systemowej i płyty zasilania                                                     | 31 |
| Ramka środkowa                                                                                    | 35 |
| Zdejmowanie ramki środkowej                                                                       | 35 |
| Instalacja ramki środkowej                                                                        | 36 |
| Płyta klawiatury                                                                                  |    |
| Zdejmowanie płyty klawiatury                                                                      | 37 |
| Instalacja płyty klawiatury                                                                       | 38 |
| Rozwiązywanie problemów                                                                           | 40 |
| Autotest                                                                                          | 40 |
| Wbudowane testy diagnostyczne                                                                     | 41 |
| Typowe problemy                                                                                   | 42 |
| Informacje dotyczące przepisów                                                                    | 44 |
| Uwagi FCC (tylko USA) i inne informacje dotyczące przepisów                                       | 44 |
| Baza danych produktów UE dla etykiety dotyczącej zużycia energii i arkusza informacji o produkcie | 44 |
| Kontaktowanie się z firmą Dell                                                                    | 45 |

# Instrukcje bezpieczeństwa

Użyj następujących zaleceń dotyczących bezpieczeństwa w celu zabezpieczenia monitora przed potencjalnym uszkodzeniem i zapewnienia bezpieczeństwa osobistego. Jeśli nie zostanie to określone inaczej w każdej procedurze dostarczonej w tym dokumencie założono, że użytkownik przeczytał dostarczone z monitorem informacje dotyczące bezpieczeństwa.

- (i) UWAGA: Przed użyciem monitora, należy przeczytać informacje dotyczące bezpieczeństwa dostarczone z posiadanym monitorem i wydrukowane na produkcie. Dokumentację należy zachować w bezpiecznym miejscu do wykorzystania w przyszłości.
- ▲ OSTRZEŻENIE: Używanie elementów sterowania, regulacji lub procedur, innych niż określone w tej dokumentacji, może spowodować narażenie na porażenie prądem elektrycznym, zagrożenia związane z prądem elektrycznym i/lub zagrożenia mechaniczne.
- △ PRZESTROGA: Możliwy długotrwały efekt uszkodzenia słuchu podczas słuchania audio przy wysokiej głośności przez słuchawki (na monitorze, który je obsługuje).
- Monitor należy umieścić na trwałej powierzchni i obsługiwać z zachowaniem ostrożności.
  - Ekran jest delikatny i po jego upuszczeniu lub naciśnięciu ostrym przedmiotem, można go uszkodzić.
  - Należy się upewnić, że monitor jest zasilany prądem zmiennym dostępnym w miejscu użytkownika.
  - Monitor należy utrzymywać w temperaturze pokojowej. Zbyt niska lub wysoka temperatura może wpływać negatywnie na ciekłe kryształy wyświetlacza.
  - Kabel zasilający monitora należy podłączyć do znajdującego się w pobliżu i dostępnego, ściennego gniazda zasilającego. Sprawdź Podłączenie kablikabli.
- Monitora nie należy umieszczać i używać na mokrej powierzchni lub w pobliżu wody.
- Monitora nie należy narażać na duże wstrząsy lub silne uderzenia. Na przykład, monitora nie należy umieszczać w bagażniku samochodowym.
- Monitor należy odłączyć, gdy długo nie będzie używany.
- Aby uniknąć porażenia prądem elektrycznym, nie należy zdejmować żadnych pokryw lub dotykać elementów wewnątrz monitora.
- Należy uważnie przeczytać niniejsze instrukcje. Dokument ten należy zachować na przyszłość. Należy stosować się do wszystkich ostrzeżeń i instrukcji umieszczonych na produkcie.
- Określone monitory można zamontować z użyciem sprzedawanego oddzielnie zestawu do montażu VESA. Należy się upewnić, że są używane prawidłowe specyfikacje VESA, jak określono w Instrukcji użytkownika w części dotyczącej montażu na ścianie.

W celu uzyskania informacje o instrukcjach bezpieczeństwa, należy sprawdzić w dostarczonym z monitorem dokumencie Informacje dotyczące bezpieczeństwa, środowiska i przepisów (SERI).

## Przed rozpoczęciem pracy wewnątrz monitora

#### Kroki

- 1. Zapisz i zamknij wszystkie otwarte pliki oraz zamknij wszystkie otwarte aplikacje.
- 2. Wyłącz monitor.
- 3. Odłącz monitor i wszystkie podłączone urządzenia od gniazd elektrycznych.
- 4. Odłącz od monitora wszystkie podłączone urządzenia sieciowe i urządzenia peryferyjne, takie jak klawiatura, mysz i stacja dokująca.
- PRZESTROGA: Aby odłączyć kabel sieciowy, najpierw odłącz kabel od monitora, a następnie odłącz kabel od urządzenia sieciowego.
- 5. Jeśli ma to zastosowanie, wyjmij z monitora wszelkie karty multimedialne i dyski optyczne.

## Po pracy wewnątrz monitora

# △ PRZESTROGA: Przypadkowe pozostawienie śrub wewnątrz monitora, może spowodować jego poważne uszkodzenie. Kroki

- 1. Załóż z powrotem wszystkie śruby i upewnij się, że wewnątrz monitora nie pozostały żadne inne śruby.
- 2. Podłącz wszelkie urządzenia zewnętrzne, urządzenia peryferyjne lub kable, które zostały odłączone przed rozpoczęciem pracy na monitorze.
- 3. Przed przystąpieniem na monitorze, włóż z powrotem wszystkie karty multimedialne, dyski lub inne wyjęte części.
- 4. Podłącz monitor i wszystkie podłączone urządzenia do ich gniazd elektrycznych.
- 5. Włącz monitor.

# Widoki monitora S3225QS

Widok z przodu

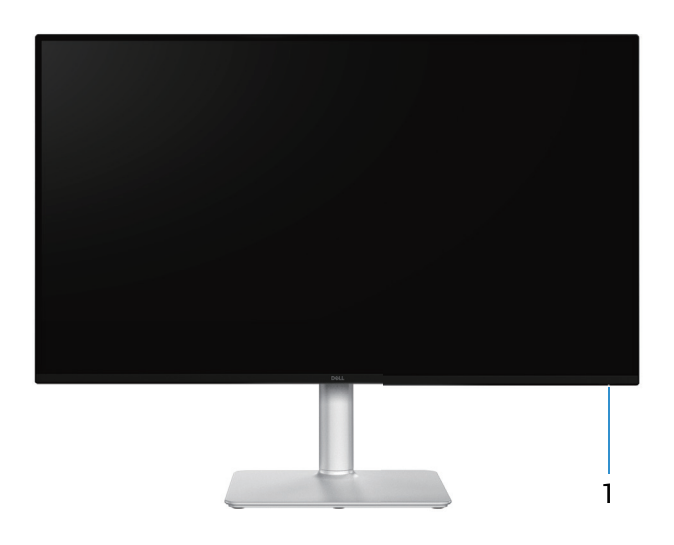

## **Rysunek 1**. Widok monitora z przodu

## Tabela 1.Opisy widoku z przodu.

| Nr | Opis                | Zastosowanie                                                                                                    |
|----|---------------------|----------------------------------------------------------------------------------------------------|
| 1  | Kontrolka zasilania | Stałe, białe światło oznacza, że monitor jest włączony i działa normalnie.<br>Migające, białe światło oznacza, że monitor znajduje się w trybie<br>oszczędzania energii. |

# Widok od tyłu

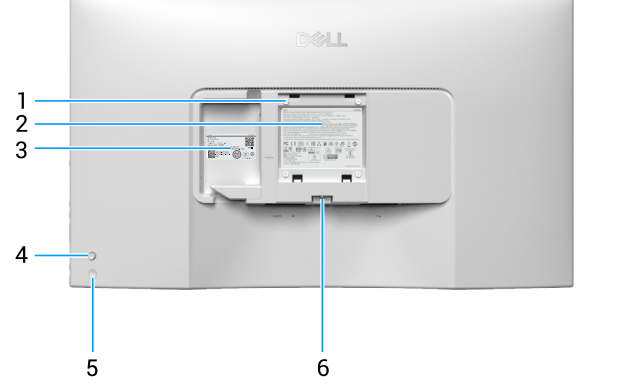

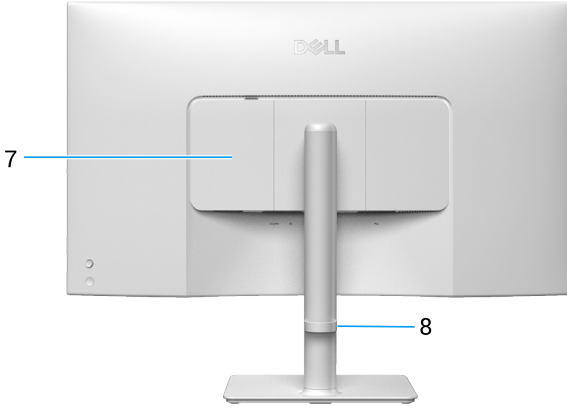

## Rysunek 2. Widok monitora od tyłu

## Tabela 2.Opisy widoku od tyłu.

| Nr | Opis                                                                                               | Zastosowanie                                                                                                    |
|----|----------------------------------------------------------------------------------------------------|----------------------------------------------------------------------------------------------------|
| 1  | Otwory montażowe VESA (100 mm x 100 mm - za zamontowaną pokrywą VESA)                              | Montaż monitora na ścianie z wykorzystaniem zestawu do montażu na ścianie, zgodnego z VESA.                                                                                                    |
|    |                                                                                                    | <ul> <li>UWAGA: Zestaw do montażu na ścianie nie jest dostarczany z<br/>monitorem i sprzedawać oddzielnie.</li> </ul>                                                                                                    |
| 2  | Etykieta z informacjami wymaganymi przepisami                                                      | Lista zgodności z przepisami.                                                                                                    |
| 3  | Etykieta zgodności z przepisami (z kodem<br>QR MyDell, numerem seryjnym i etykietą<br>Service Tag) | Tą etykietę należy sprawdzić, jeśli potrzebny jest kontakt z pomocą<br>techniczną Dell. Service Tag, to unikatowy identyfikator alfanumeryczny,<br>który umożliwia technikom serwisu Dell identyfikację komponentów<br>sprzętowych w monitorze i uzyskanie dostępu do informacji o<br>gwarancji. |
| 4  | Joystick                                                                                           | Do sterowania z użyciem menu ekranowego (OSD). W celu uzyskania dalszych informacji, sprawdź część <i>Obsługa monitora w Instrukcji użytkownika</i> S3225QS.                                                                                                    |
| 5  | Power Button (Przycisk zasilania)                                                                  | Do włączania lub wyłączania monitora.                                                                                                    |
| 6  | Przycisk zwolnienia wspornika                                                                      | Zwalnianie wspornika z monitora.                                                                                                    |
| 7  | Boczna pokrywa We/Wy                                                                               | Używana do zasłaniania bocznych złączy We/Wy.                                                                                                    |
| 8  | Prowadnica kabli                                                                                   | Umożliwia przeprowadzenie kabli w celu ich uporządkowania.                                                                                                    |

# Widok z boku

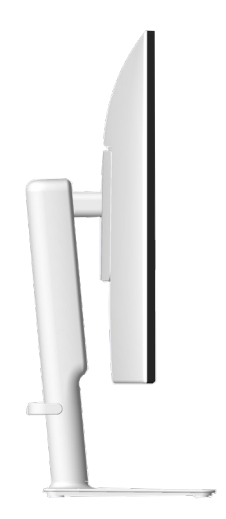

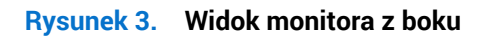

# Widok z dołu

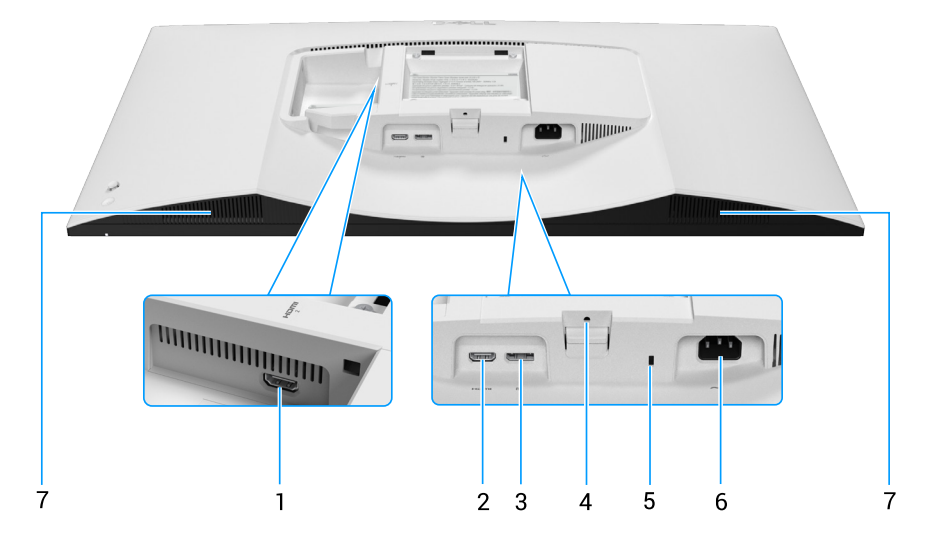

Rysunek 4. Widok monitora z dołu

| Nr | Opis                                                                                                 | Zastosowanie                                                                                                    |
|----|----------------------------------------------------------------------------------------------------|----------------------------------------------------------------------------------------------------|
| 1  | Həmi<br>2<br>Gniazdo HDMI 2                                                                          | Podłączanie komputera za pomocą dostarczonego z monitorem kabla<br>HDMI.                                                        |
| 2  | Həmi<br>I<br>Gniazdo HDMI 1                                                                          | Podłączanie komputera za pomocą dostarczonego z monitorem kabla<br>HDMI.                                                        |
| 3  | <b>D</b><br>DisplayPort                                                                              | Podłączanie komputera za pomocą kabla DisplayPort (kupowany oddzielnie).                                                        |
| 4  | Funkcja blokady podstawy                                                                             | Blokada wspornika w monitorze z użyciem śruby M3 x 6 mm (śruba niedostarczona).                                                 |
| 5  | Zabezpieczenie - gniazdo blokady<br>(w oparciu o wykorzystanie gniazda<br>zabezpieczenia Kensington) | Do zabezpieczenia monitora blokadą bezpieczeństwa (należy kupić<br>oddzielnie), aby nie został zabrany przez niepowołaną osobę. |
| 6  | Złącze zasilania                                                                                     | Do podłączenia kabla zasilającego (dostarczony z monitorem).                                                                    |
| 7  | Wbudowane głośniki                                                                                   | Udostępnia wyjście audio.                                                                                                    |

## Tabela 3.Opisy widoku z dołu.

# Główne komponenty S3225QS

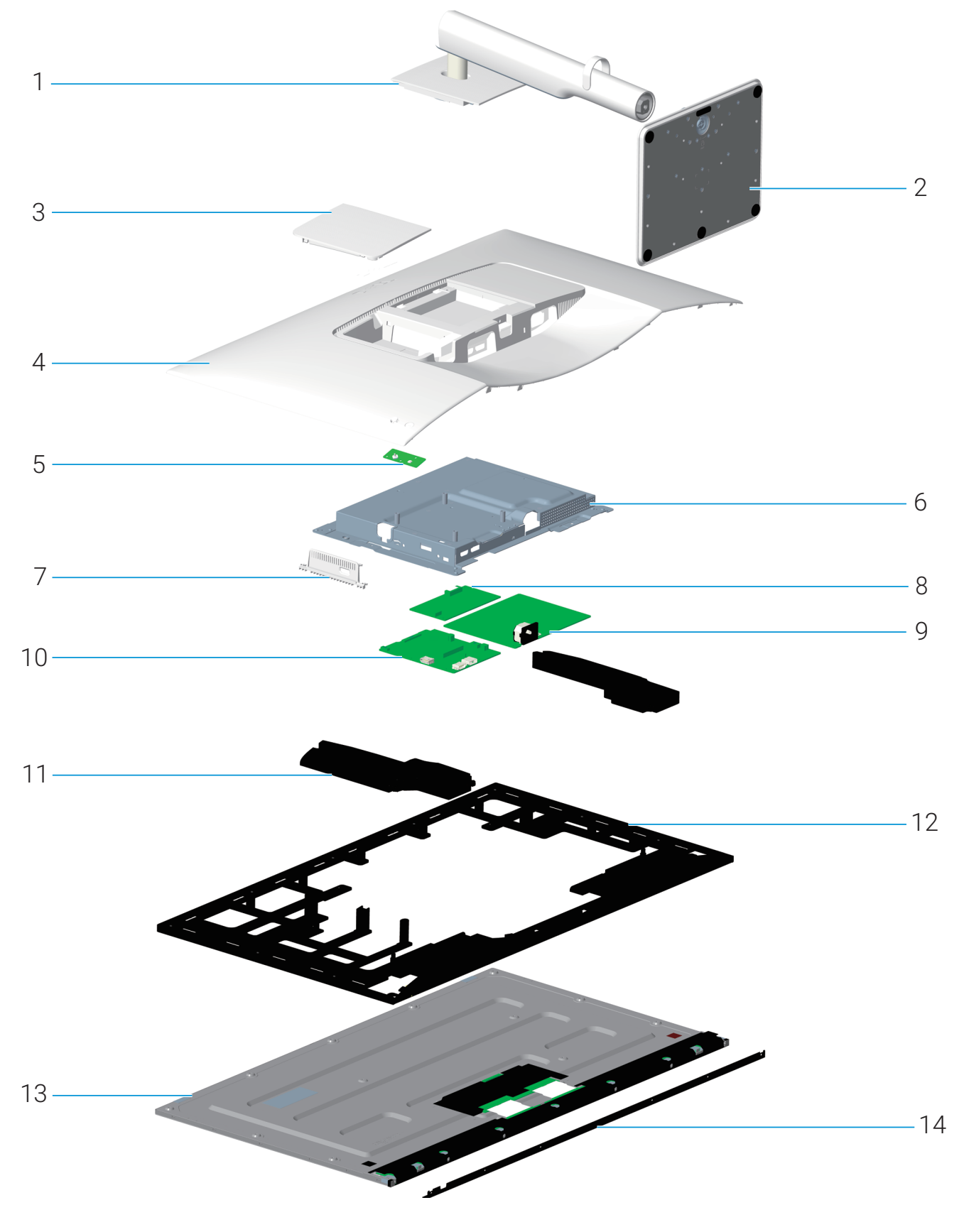

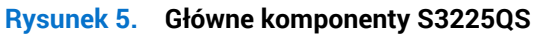

## Tabela 4. Główne komponenty S3225QS.

| Nr | Opis                           |  |
|----|--------------------------------|--|
| 1  | Płyta wspornika                |  |
| 2  | Podstawa wspornika             |  |
| 3  | Boczna pokrywa We/Wy           |  |
| 4  | Pokrywa tylna                  |  |
| 5  | Płyta klawiatury               |  |
| 6  | Metalowa osłona                |  |
| 7  | Pokrywa We/Wy metalowej osłony |  |
| 8  | Płyta konwertera               |  |
| 9  | Płyta zasilania                |  |
| 10 | Płyta systemowa                |  |
| 11 | Głośnik                        |  |
| 12 | Ramka środkowa                 |  |
| 13 | Panel wyświetlacza             |  |
| 14 | Przednie wykończenie           |  |

#### Uwaga

W sprawie wymiany kabla zasilającego, kabla połączeniowego i zewnętrznego zasilacza (jeśli dotyczy), należy się skontaktować z firmą Dell:

- 1. Przejdź do Strona pomocy technicznej Dell.
- 2. Sprawdź swój kraj lub region w rozwijanym menu Choose A Country/Region (Wybierz kraj/region) w dolnym, prawym rogu strony.
- 3. Kliknij Contact Us (Skontaktuj się nami) za rozwijanym menu kraju.
- 4. Wybierz odpowiednią usługę i łącze pomocy, w zależności od potrzeb.
- **5.** Wybierz wygodną metodę kontaktu z Dell.

# Schemat podłączenia okablowania

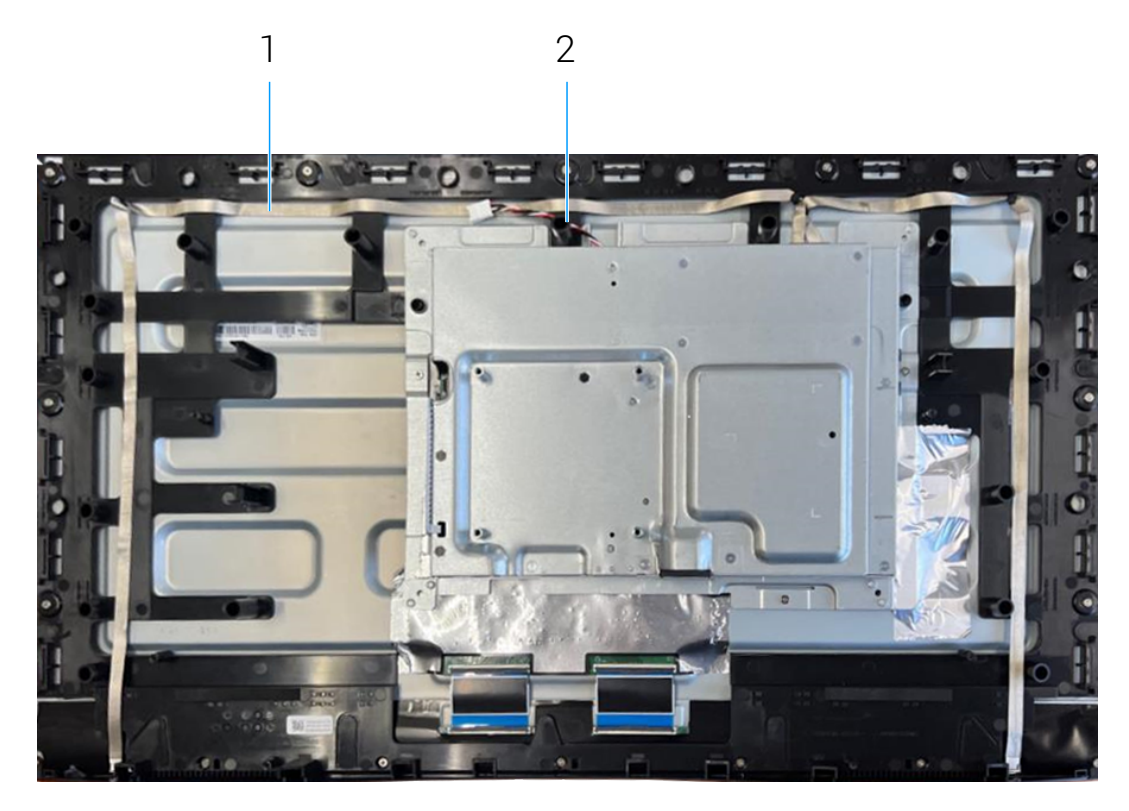

Rysunek 6. Schemat podłączenia okablowania

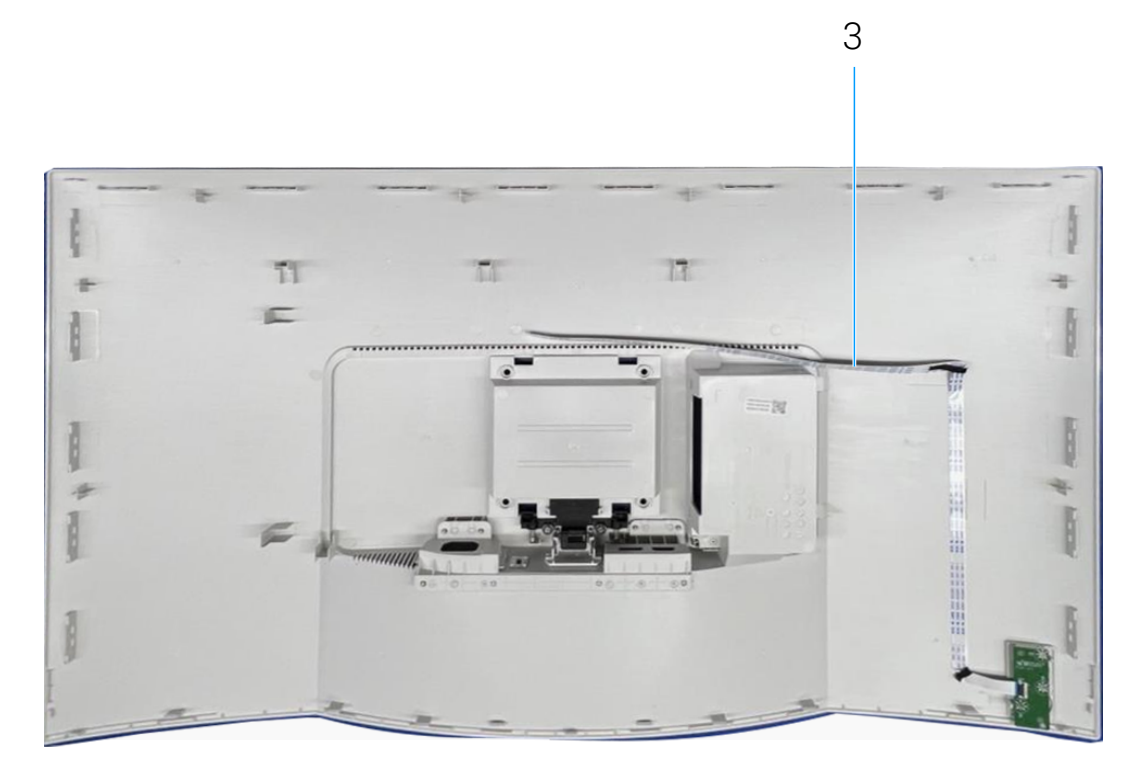

Rysunek 7. Schemat podłączenia okablowania

## Tabela 5. Schemat podłączenia okablowania.

| Nr | Opis                   |  |
|----|------------------------|--|
| 1  | Kabel listwy świetlnej |  |
| 2  | Kabel głośnika         |  |
| 3  | Kabel płyty klawiatury |  |

# Podłączenie kabli

- **OSTRZEŻENIE:** Przed rozpoczęciem jakichkolwiek procedur z tej części, należy się zastosować do Instrukcje bezpieczeństwa.
- (i) UWAGA: Monitory Dell są zaprojektowane do optymalnej pracy z dostarczonymi w opakowaniu kablami Dell. Firma Dell nie gwarantuje jakości wideo i jakości działania, jeżeli używane są kable innej firmy niż Dell.
- (i) UWAGA: Przed podłączeniem kabli do monitora należy je przeprowadzić przez prowadnicę kabli.
- (j) UWAGA: Nie należy podłączać jednocześnie wszystkich kabli do komputera.
- (i) UWAGA: Ilustracje służą wyłącznie jako odniesienie. Wygląd komputera może być inny.

W celu podłączenia monitora do komputera:

- 1. Wyłącz komputer i odłącz kabel zasilający.
- 2. Podłącz kabel DisplayPort lub HDMI od monitora do komputera.

## Podłączenie kabla DisplayPort (DisplayPort do DisplayPort) (kupowany oddzielnie)

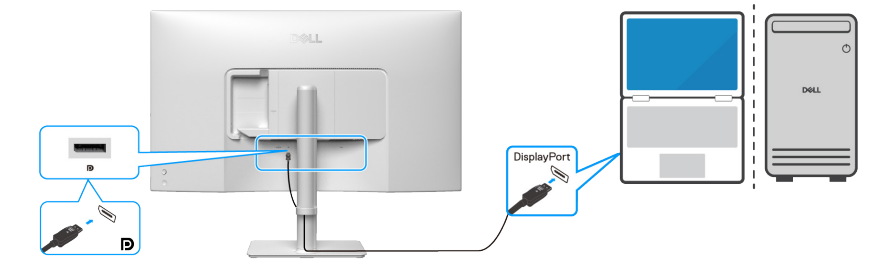

Rysunek 8. Podłączenie kabla DisplayPort

## Podłączenie kabla HDMI

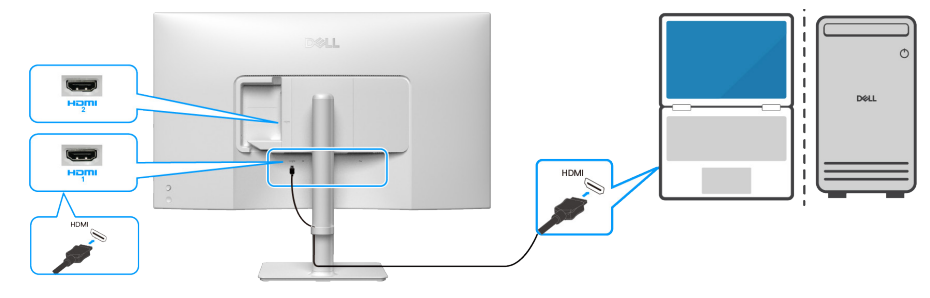

### Rysunek 9. Podłączenie kabla HDMI

3. Podłącz kable zasilające od komputera i monitora do pobliskiego gniazda zasilania.

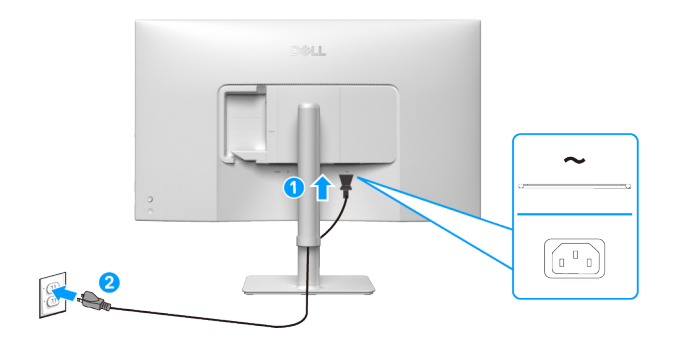

Rysunek 10. Podłączenie kabla zasilającego

#### 4. Włącz monitor i komputer.

Jeśli na monitorze wyświetlany jest obraz, oznacza to, że instalacja została zakończona. Jeśli obraz nie jest wyświetlany, sprawdź część Typowe problemy.

## Prowadzenie kabla do bocznego We/Wy (opcjonalne)

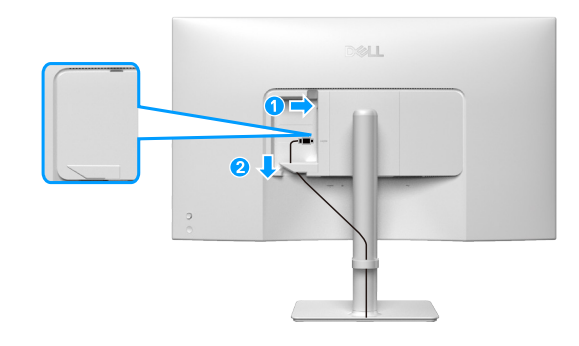

Rysunek 11. Prowadzenie kabla do bocznego We/Wy

Aby poprowadzić kabel do bocznego We/Wy:

- 1. Włóż kabel HDMI do bocznego złącza We/Wy.
- 2. Włóż i poprowadź kable pod dźwignią mocowania, jak pokazano powyżej.

#### Prowadzenie kabli

Poprowadź kable przez szczelinę do prowadzenia kabli na płycie wspornika.

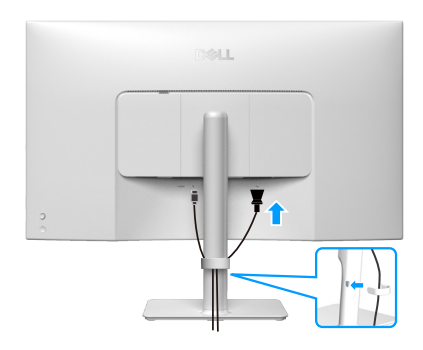

Rysunek 12. Prowadzenie kabli

Po podłączeniu wszystkich niezbędnych kabli do monitora i komputera (sprawdź Podłączenie kabli w celu uzyskania informacji o podłączaniu kabli), poprowadź wszystkie kable w sposób pokazany na ilustracji powyżej.

Jeśli kabel nie sięga do komputera, można go podłączyć bezpośrednio do komputera, bez konieczności prowadzenia go przez prowadnicę kabli na wsporniku monitora.

# Demontaż i ponowny montaż

PRZESTROGA: Informacje zawarte w tej części przeznaczone są dla autoryzowanych techników serwisowych w regionie EMEA. Firma Dell zabrania użytkownikom demontażu monitora, a wszelkie uszkodzenia spowodowane nieautoryzowanym serwisowaniem nie będą objęte gwarancją.

## Zalecane narzędzia

Procedury opisane w tym dokumencie mogą wymagać następujących narzędzi:

- Śrubokręt (krzyżakowy, sześciokątny)
- Plastikowe narzędzie do podważania

## Lista śrub

- (i) UWAGA: Podczas usuwania śrub z komponentu zaleca się zanotowanie rodzaju śrub i ich ilości, a następnie umieszczenie ich w pudełku do przechowywania śrub. Ma to na celu zapewnienie przywrócenia prawidłowej ilości śrub i prawidłowego typu śrub podczas wymiany elementu.
- (i) UWAGA: Niektóre komputery mają powierzchnie magnetyczne. Podczas wymiany komponentu należy uważać, aby śruby nie pozostały przymocowane do takich powierzchni.
- (i) UWAGA: Kolor śrub może się różnić w zależności od zamówionej konfiguracji.

#### Tabela 6. Lista śrub.

| Komponent               | Typy śrub  | Liczba | Obrazy śrub |
|-------------------------|------------|--------|-------------|
| Pokrywa tylna           | ylna M4x10 |        | 1           |
| Głośnik                 | М3х6       | 6      | T           |
| Metalowa osłona         | M3x4       | 3      |             |
| Płyta systemowa         | D3x6       | 4      | Ŷ           |
| Dh ta zacilazia         | D3x6       | 4      | Ŷ           |
| Ptyta zasilania         | M4x6       | 1      | Ŷ           |
| Płyta konwertera        | D3x6       | 4      | Ŷ           |
| Ramka środkowa          | M3x4       | 16     | Ŷ           |
| Przednie wykończenie    | M2x2.0     | 6      | T           |
| Płyta klawiatury Q2x2.5 |            | 3      | <b>T</b>    |

## Podstawa

## Zdejmowanie podstawy

## Wymagania

1. Wykonaj procedurę z części Przed rozpoczęciem pracy wewnątrz monitora.

#### Informacje o tym zadaniu

Poniższa ilustracja wskazuje lokalizację wspornika i przedstawia wizualną prezentację procedury demontażu.

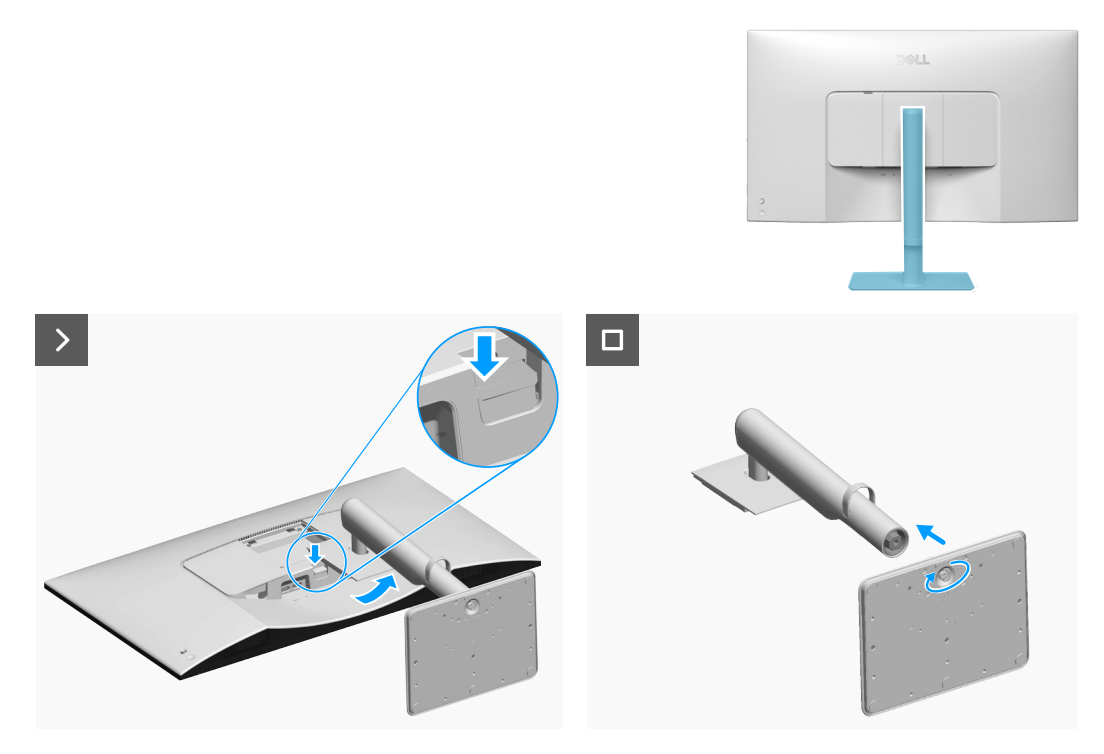

Rysunek 13. Demontaż wspornika

#### Kroki

- 1. Umieść monitor na czystej, płaskiej powierzchni na miękkiej tkaninie lub podkładce.
- 2. Naciśnij przycisk zwalniania i odsuń zespół wspornika od monitora.
- 3. Otwórz uchwyt śruby na spodzie podstawy wspornika i obróć go w lewo w celu odblokowania płyty od podstawy.
- 4. Odłącz płytę wspornika do podstawy wspornika.

## Instalacja wspornika

#### Wymagania

Podczas wymiany komponentu, przed wykonaniem procedury instalacji należy wyjąć istniejący komponent.

#### Informacje o zadaniu

Poniższa ilustracja wskazuje lokalizację wspornika i przedstawia wizualną prezentację procedury instalacji.

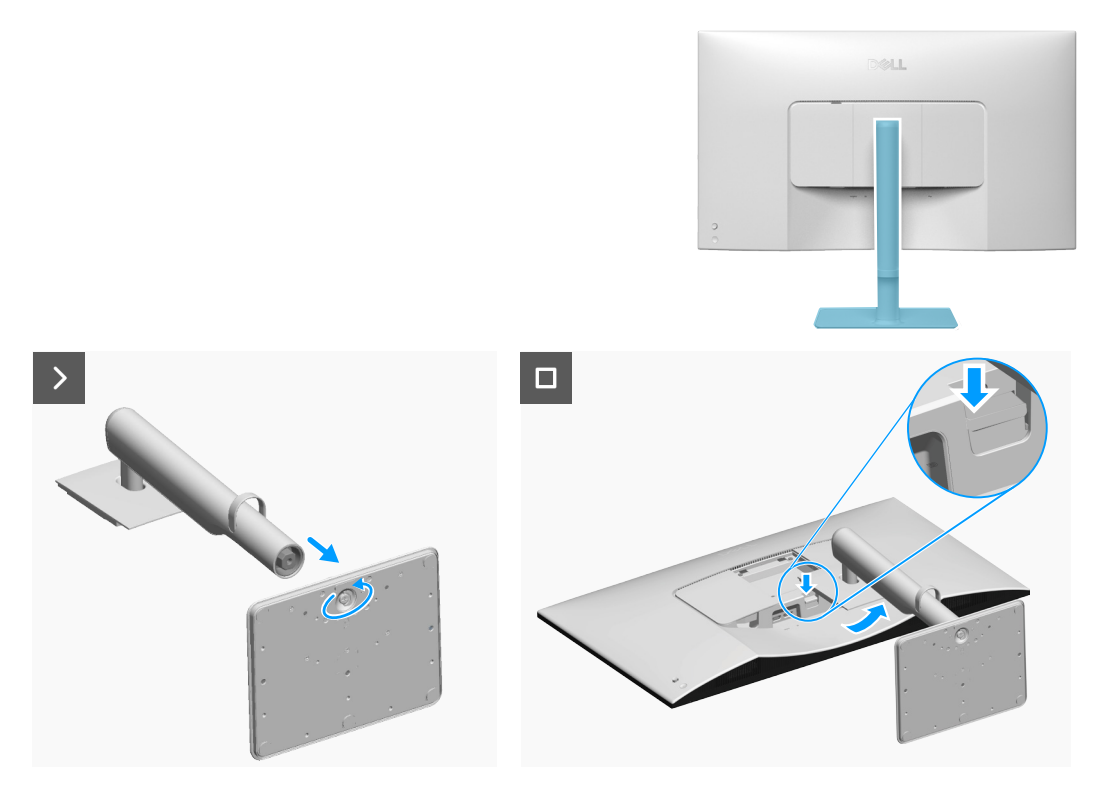

Rysunek 14. Instalacja podstawy

- 1. Dopasuj i włóż płytę wspornika do podstawy wspornika, aż do jej zatrzaśnięcia na swoim miejscu.
- 2. Otwórz uchwyt śruby na spodzie podstawy wspornika i obróć go w prawo w celu przymocowania zespołu wspornika.
- 3. Zamknij uchwyt śruby.
- 4. Wyrównaj zaczep wspornika z rowkami z tyłu monitora.
- 5. Wsuń i delikatnie naciśnij zespół wspornika, aż do zatrzaśnięcia go na miejscu.

#### Następne kroki

1. Wykonaj procedurę z części Po pracy wewnątrz monitora.

## Pokrywa tylna

## Zdejmowanie pokrywy tylnej

#### Wymagania

- 1. Wykonaj procedurę z części Przed rozpoczęciem pracy wewnątrz monitora.
- 2. Zdejmowanie podstawy.

#### Informacje o tym zadaniu

Poniższa ilustracja wskazuje lokalizację pokrywy tylnej i przedstawia wizualną prezentację procedury demontażu.

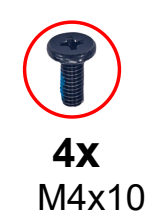

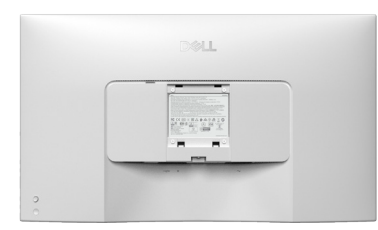

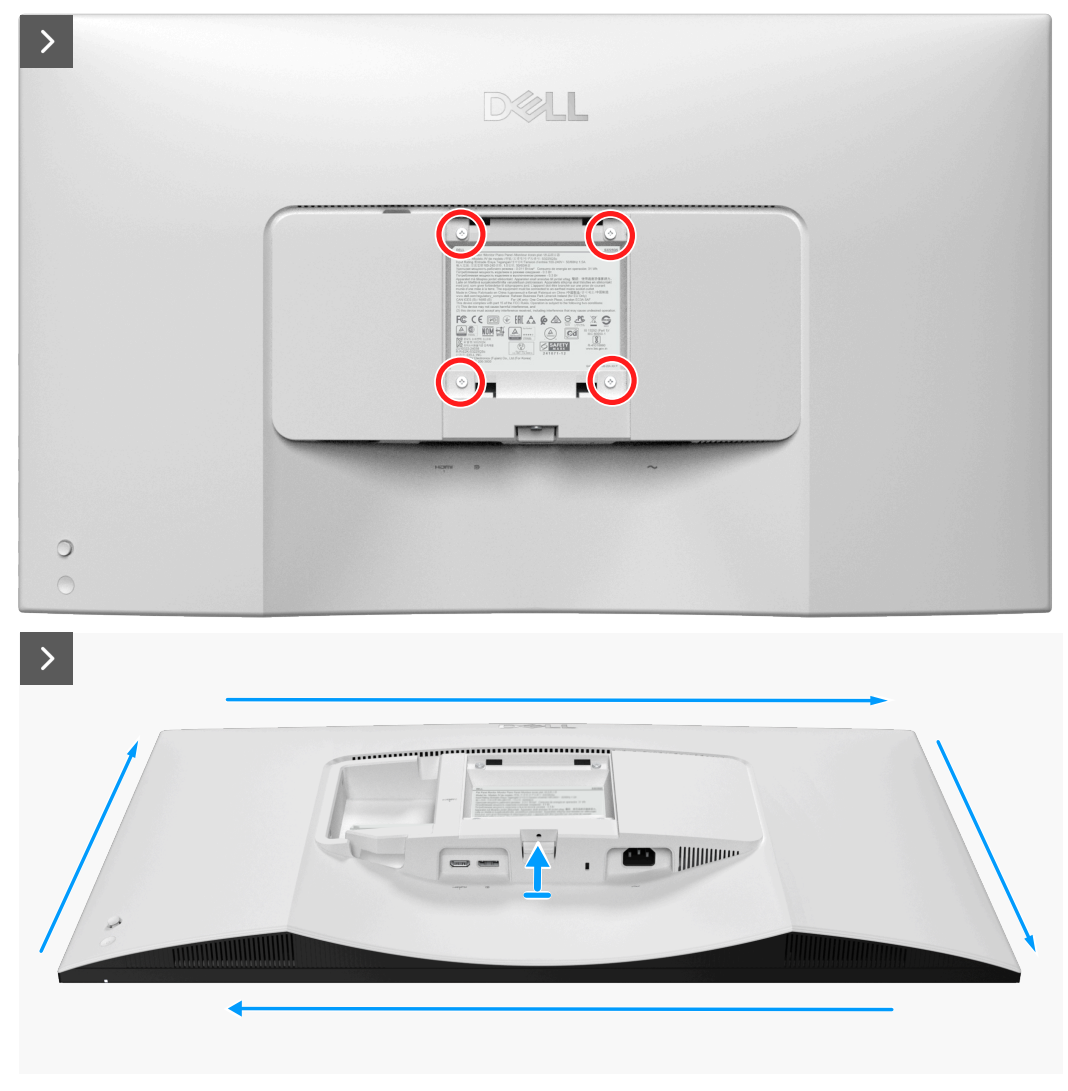

Rysunek 15. Odkręcanie śrub i podważanie pokrywy tylnej

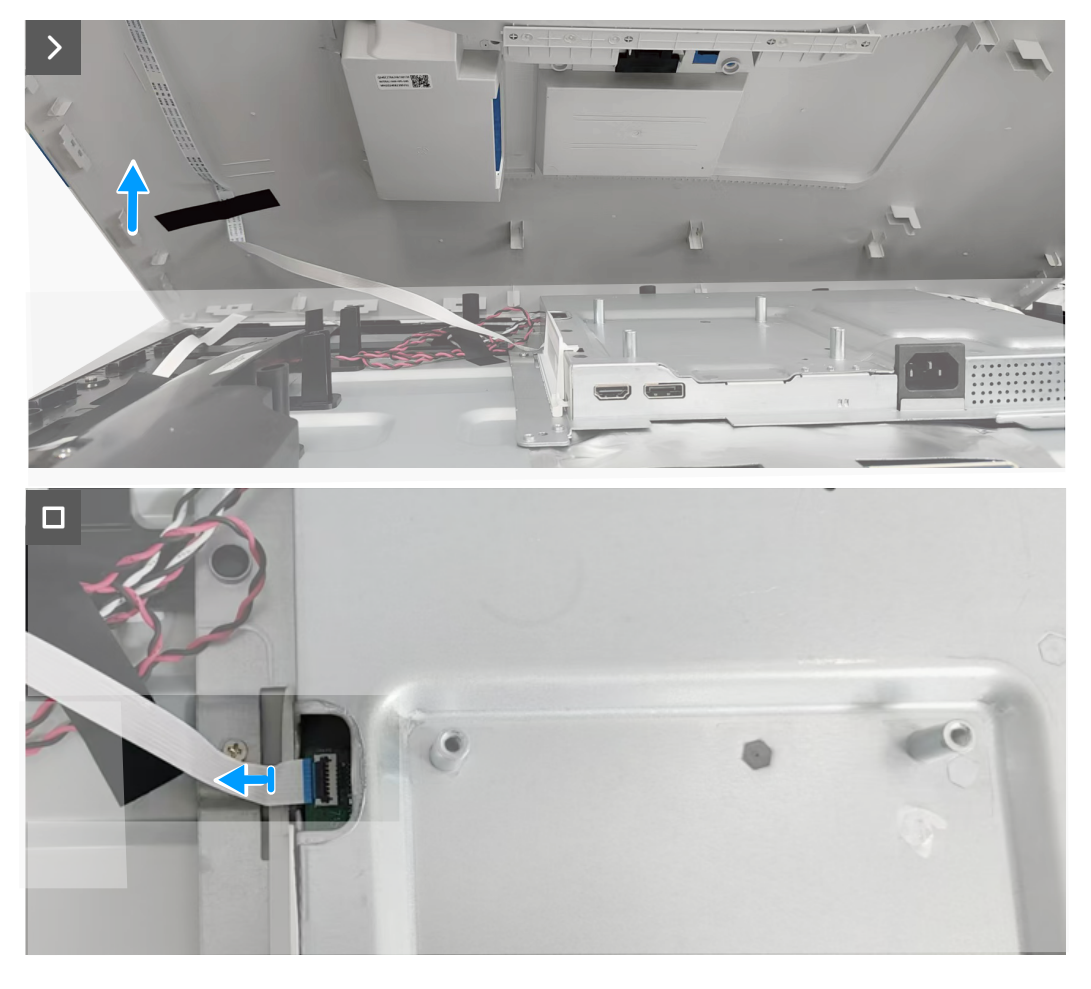

Rysunek 16. Odłączenie kabla płyty klawiatury

- 1. Odkręć cztery śruby (M4x10) mocujące pokrywę tylną do monitora.
- 2. Plastikowym narzędziem do podważania, podważ tylną pokrywę, zaczynając od dolnej krawędzi monitora.
- 3. Podnieś częściowo pokrywę tylną z dolnej krawędzi i odłącz kabel płyty klawiatury od złącza na płycie systemowej.

## Instalacja pokrywy tylnej

#### Wymagania

Podczas wymiany komponentu, przed wykonaniem procedury instalacji należy wyjąć istniejący komponent.

#### Informacje o zadaniu

Poniższa ilustracja wskazuje lokalizację pokrywy tylnej i przedstawia wizualną prezentację procedury instalacji.

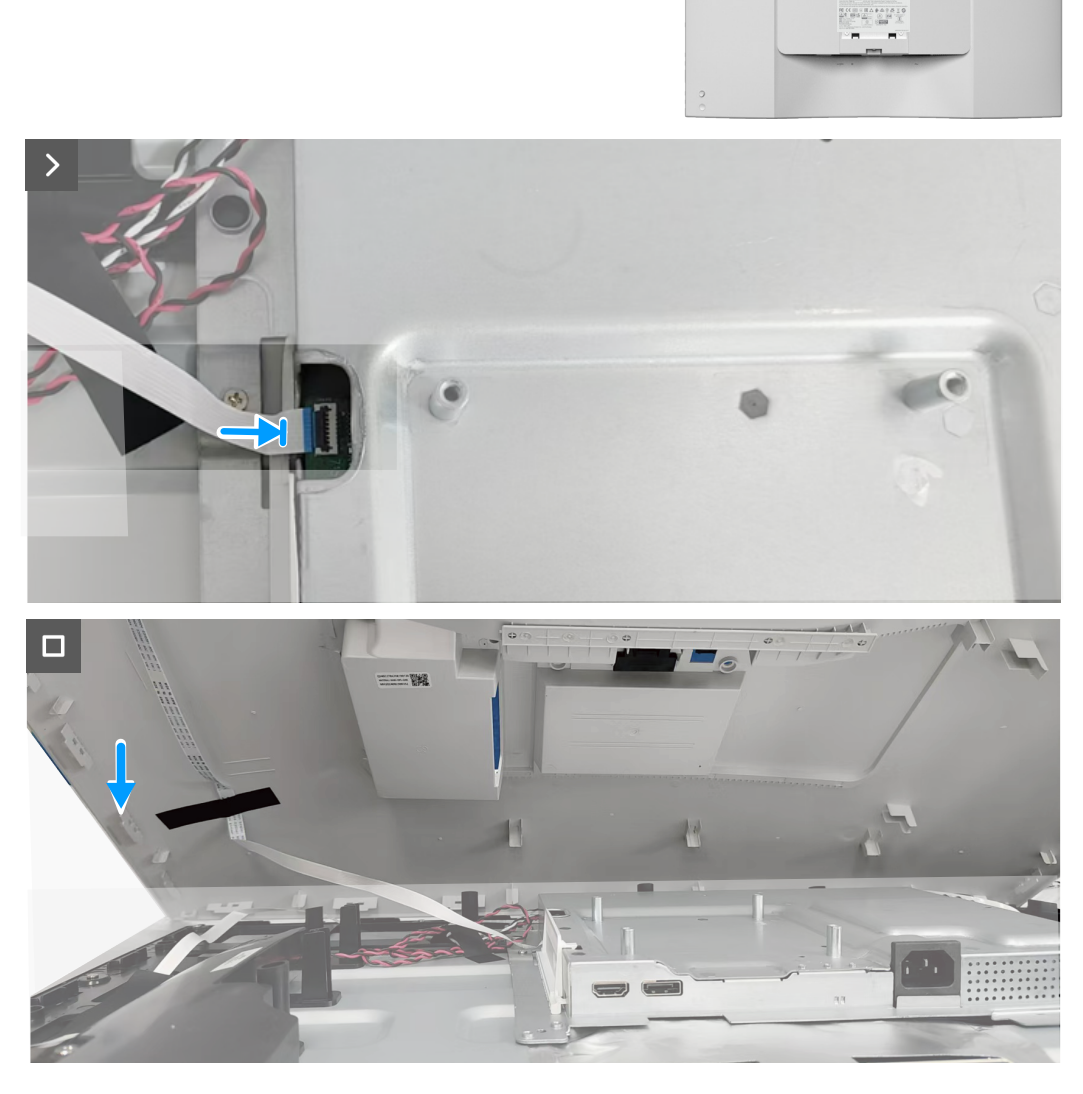

Rysunek 17. Podłączenie kabla płyty klawiatury

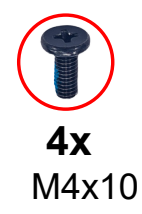

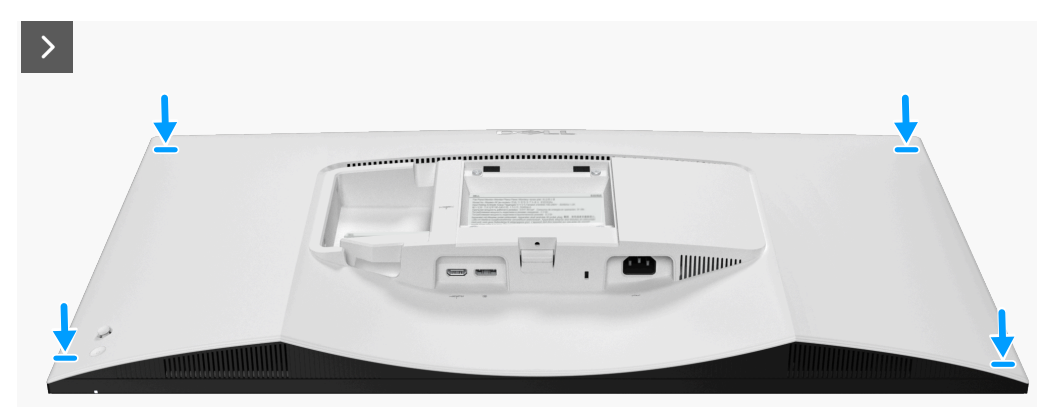

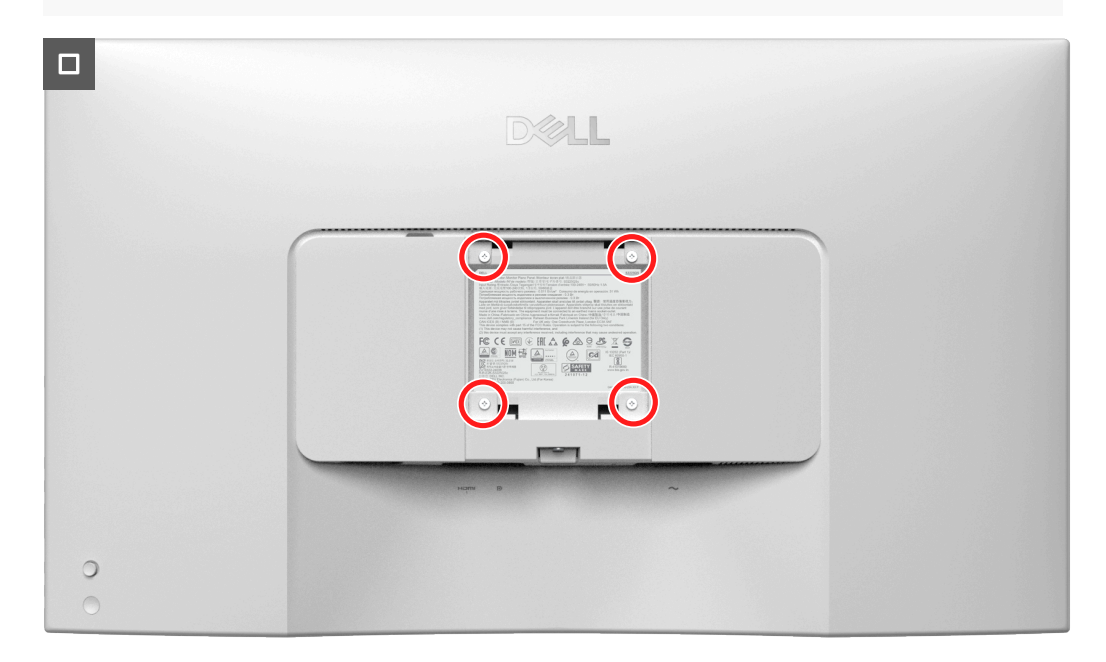

Rysunek 18. Ponowne przykręcenie śrub

- 1. Podłącz kabel płyty klawiatury do złącza na płycie systemowej.
- 2. Dopasuj otwory na śruby w tylnej pokrywie z otworami na śruby w monitorze i delikatnie dociśnij po bokach, aby zatrzasnąć tylną pokrywę na miejscu.
- 3. Przykręć z powrotem cztery śruby (M4x10) w celu zamocowania pokrywy tylnej do monitora.

#### Następne kroki

- 1. Instalacja wspornika.
- 2. Wykonaj procedurę z części Po pracy wewnątrz monitora.

# Głośnik

## Zdejmowanie głośnika

## Wymagania

- 1. Wykonaj procedurę z części Przed rozpoczęciem pracy wewnątrz monitora.
- 2. Zdejmowanie podstawy.
- 3. Zdejmowanie pokrywy tylnej.

## Informacje o tym zadaniu

Poniższa ilustracja wskazuje lokalizację głośnika i przedstawia wizualną prezentację procedury demontażu.

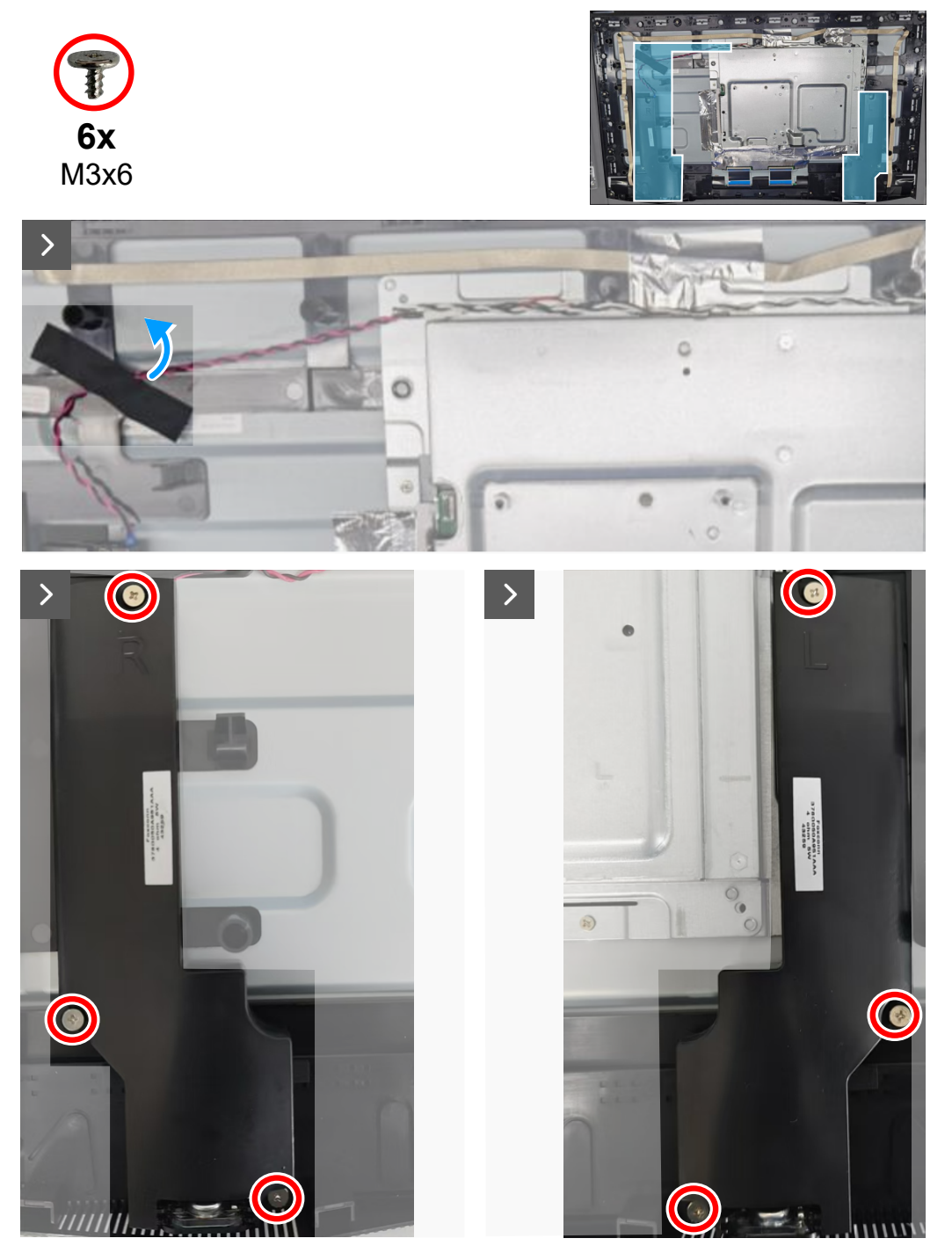

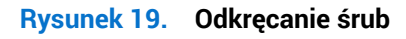

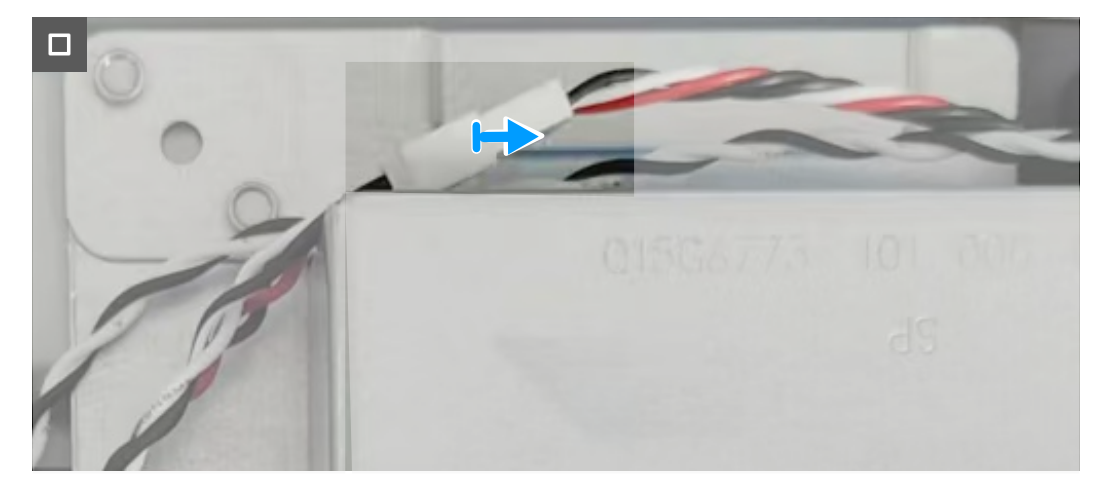

Rysunek 20. Odłączenie kabla głośnika

- 1. Ściągnij taśmę mocującą kabel głośnika do panela wyświetlacza.
- 2. Odkręć sześć śrub (M3x6), które mocują głośniki do środkowej ramki.
- 3. Odłącz kabel głośnika od złącza na płycie systemowej.
- 4. Wyjmij głośniki z obudowy.

## Instalacja głośnika

#### Wymagania

Podczas wymiany komponentu, przed wykonaniem procedury instalacji należy wyjąć istniejący komponent.

#### Informacje o zadaniu

Poniższa ilustracja wskazuje lokalizację głośnika i przedstawia wizualną prezentację procedury instalacji.

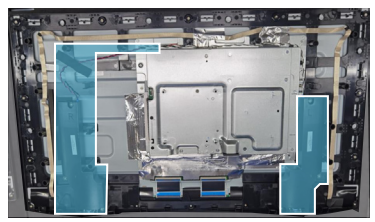

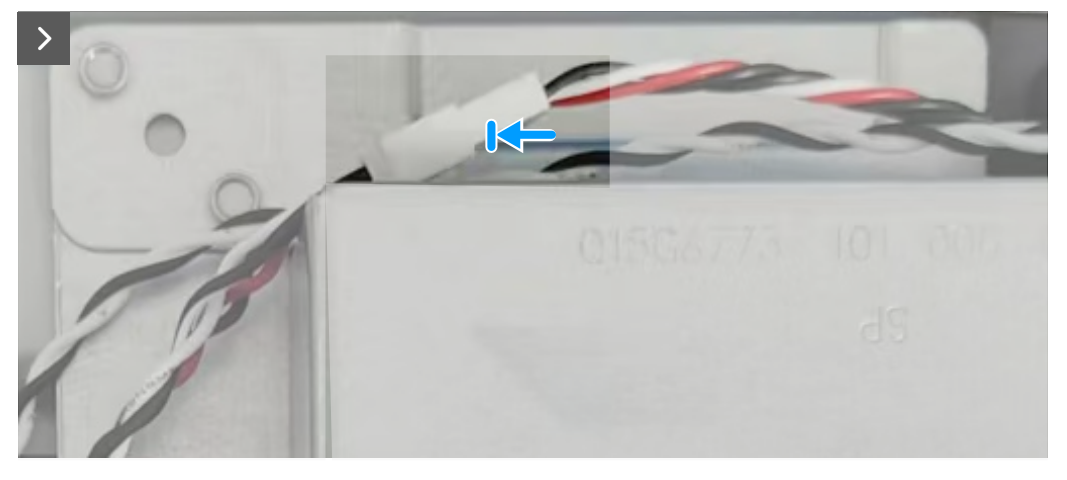

Rysunek 21. Podłączenie kabla głośnika

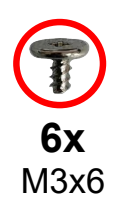

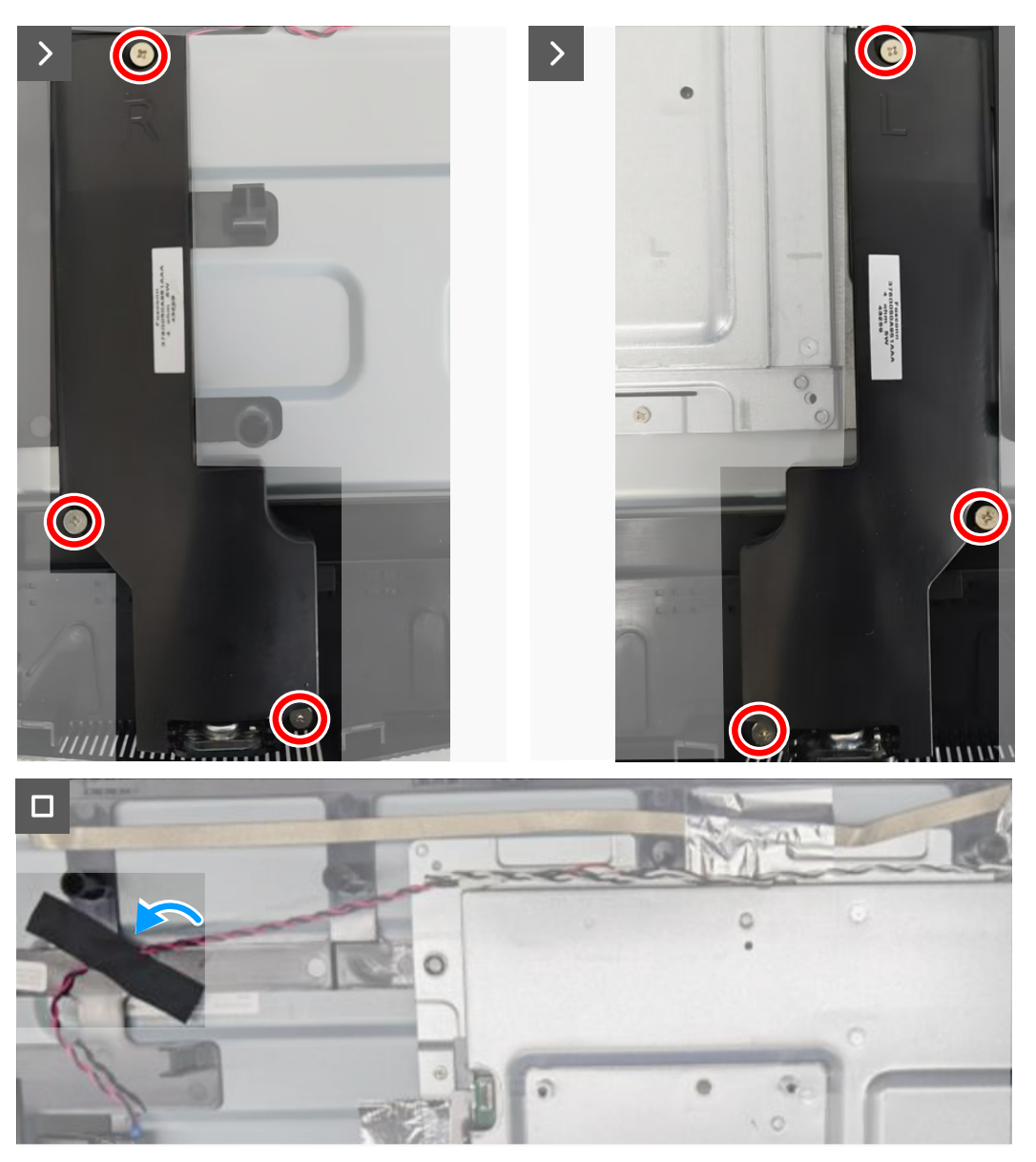

Rysunek 22. Ponowne przykręcenie śrub

- 1. Dopasuj i umieść głośniki w gniazdach na obudowie.
- 2. Podłącz kabel głośnika do złącza na płycie systemowej.
- 3. Przykręć z powrotem cztery śruby (M3x6) w celu przymocowania głośników do ramki środkowej.
- 4. Przyklej taśmę w celu zamocowania kabla głośnika do panela wyświetlacza.

### Następne kroki

- 1. Instalacja pokrywy tylnej.
- 2. Instalacja wspornika.
- 3. Wykonaj procedurę z części Po pracy wewnątrz monitora.

## Metalowa osłona

## Zdejmowanie metalowej osłony

### Wymagania

- 1. Wykonaj procedurę z części Przed rozpoczęciem pracy wewnątrz monitora.
- 2. Zdejmowanie podstawy.
- 3. Zdejmowanie pokrywy tylnej.
- 4. Zdejmowanie głośnika.

## Informacje o tym zadaniu

Poniższa ilustracja wskazuje lokalizację metalowej osłony i przedstawia wizualną prezentację procedury demontażu.

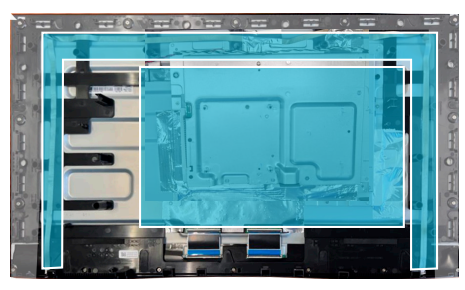

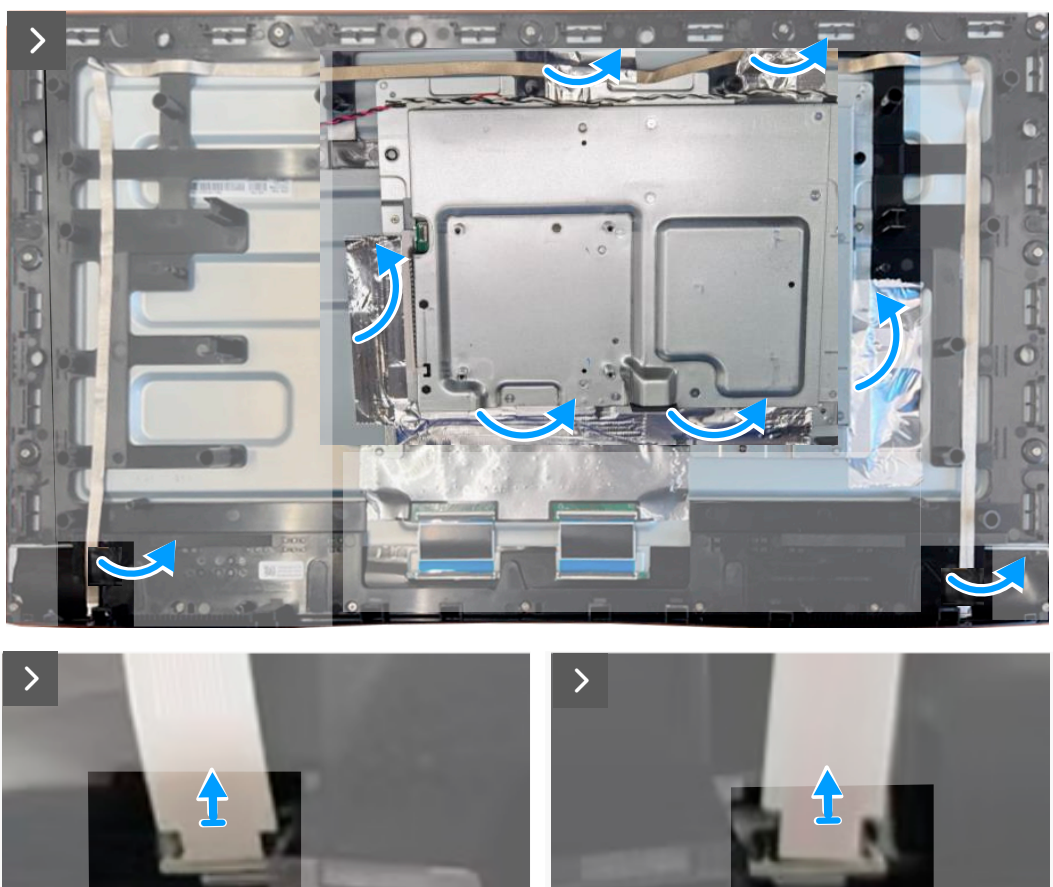

Rysunek 23. Odłączenie kabli listwy świetlnej

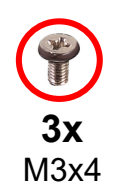

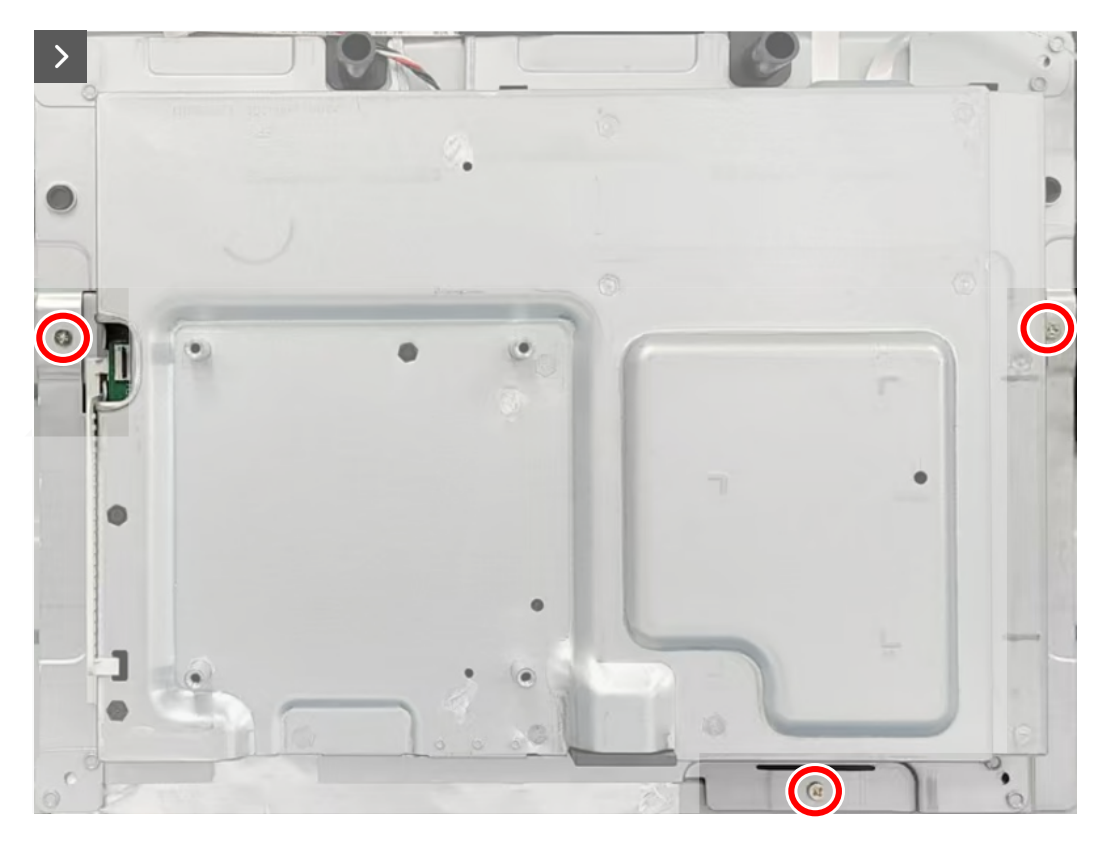

Rysunek 24. Odkręcenie śrub

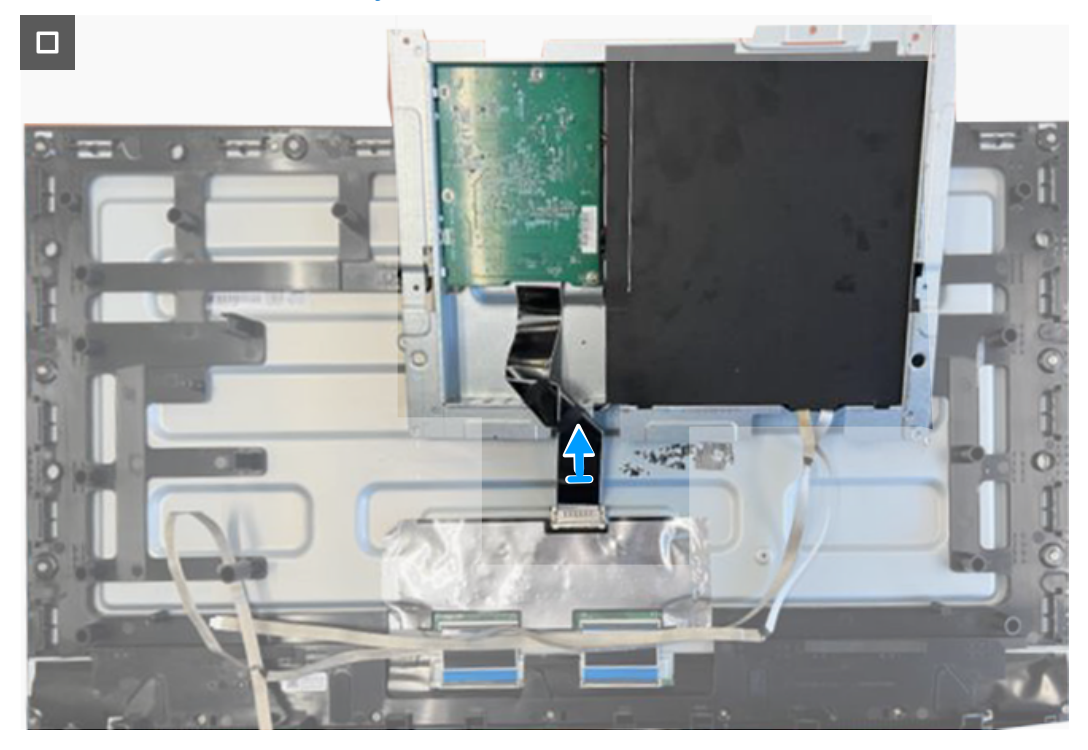

Rysunek 25. Odłączenie kabla wyświetlacza

- 1. Ściągnij taśmy mocujące kable listwy świetlnej i metalową osłonę do panela wyświetlacza.
- 2. Odłącz kable listwy świetlnej od złączy na panelu wyświetlacza.
- 3. Odkręć trzy śruby (M3x4), mocujące metalową osłonę do panela wyświetlacza.
- 4. Podnieś częściowo metalową osłonę i odłącz kabel wyświetlacza od złącza na panelu wyświetlacza.

## Instalacja metalowej osłony

#### Wymagania

Podczas wymiany komponentu, przed wykonaniem procedury instalacji należy wyjąć istniejący komponent.

## Informacje o zadaniu

Poniższa ilustracja wskazuje lokalizację metalowej osłony i przedstawia wizualną reprezentację procedury instalacji.

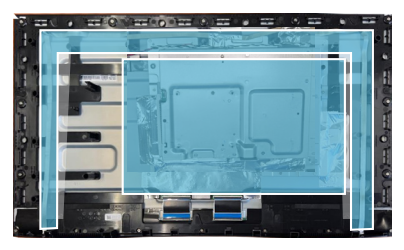

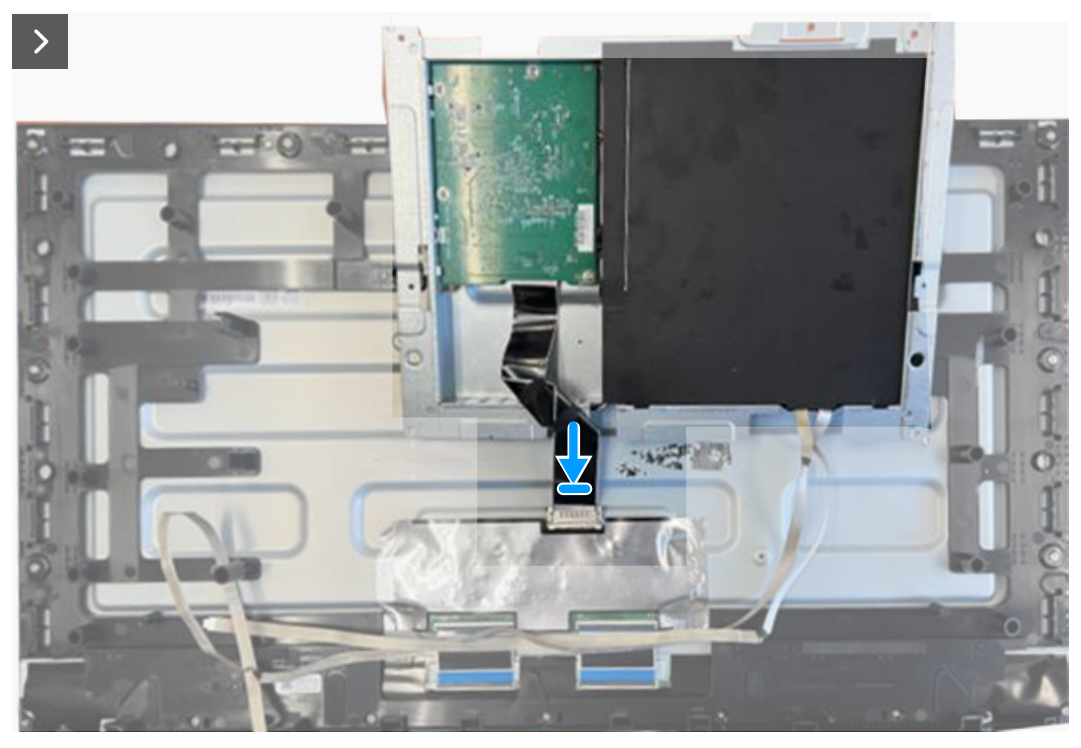

Rysunek 26. Podłączenie kabla wyświetlacza

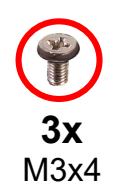

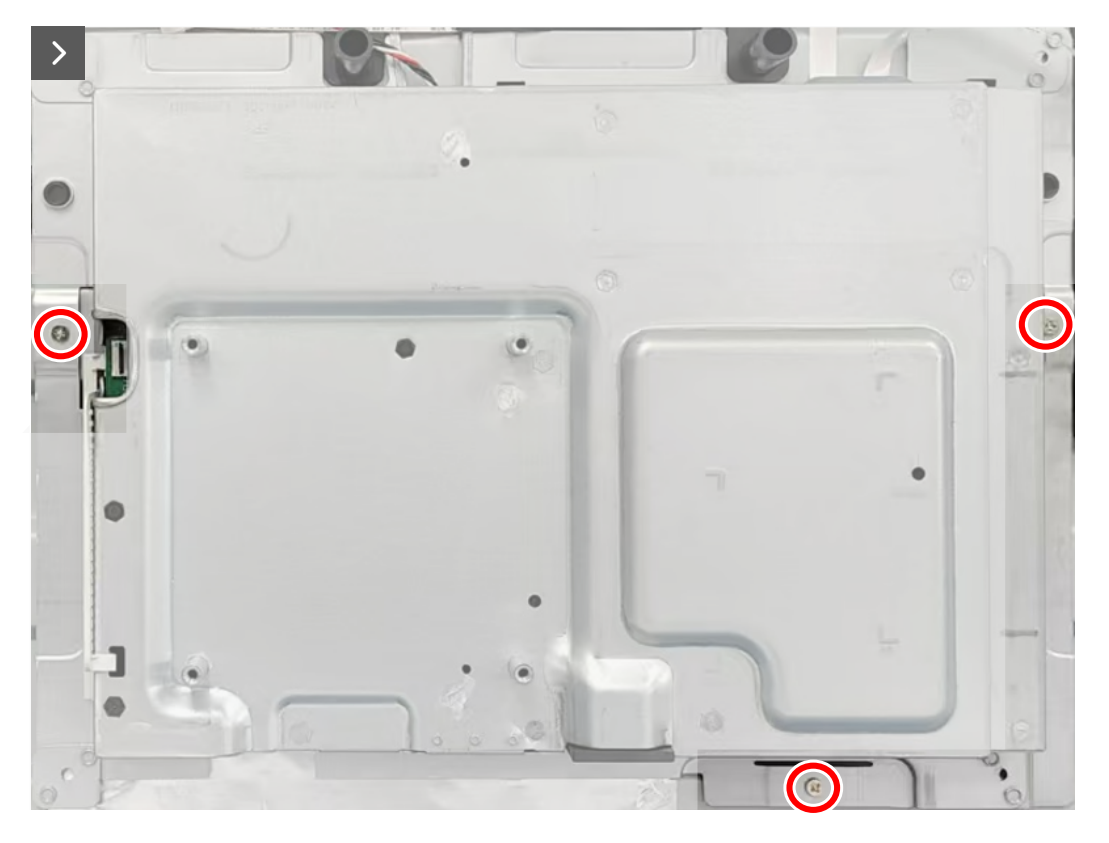

Rysunek 27. Ponowne przykręcenie śrub

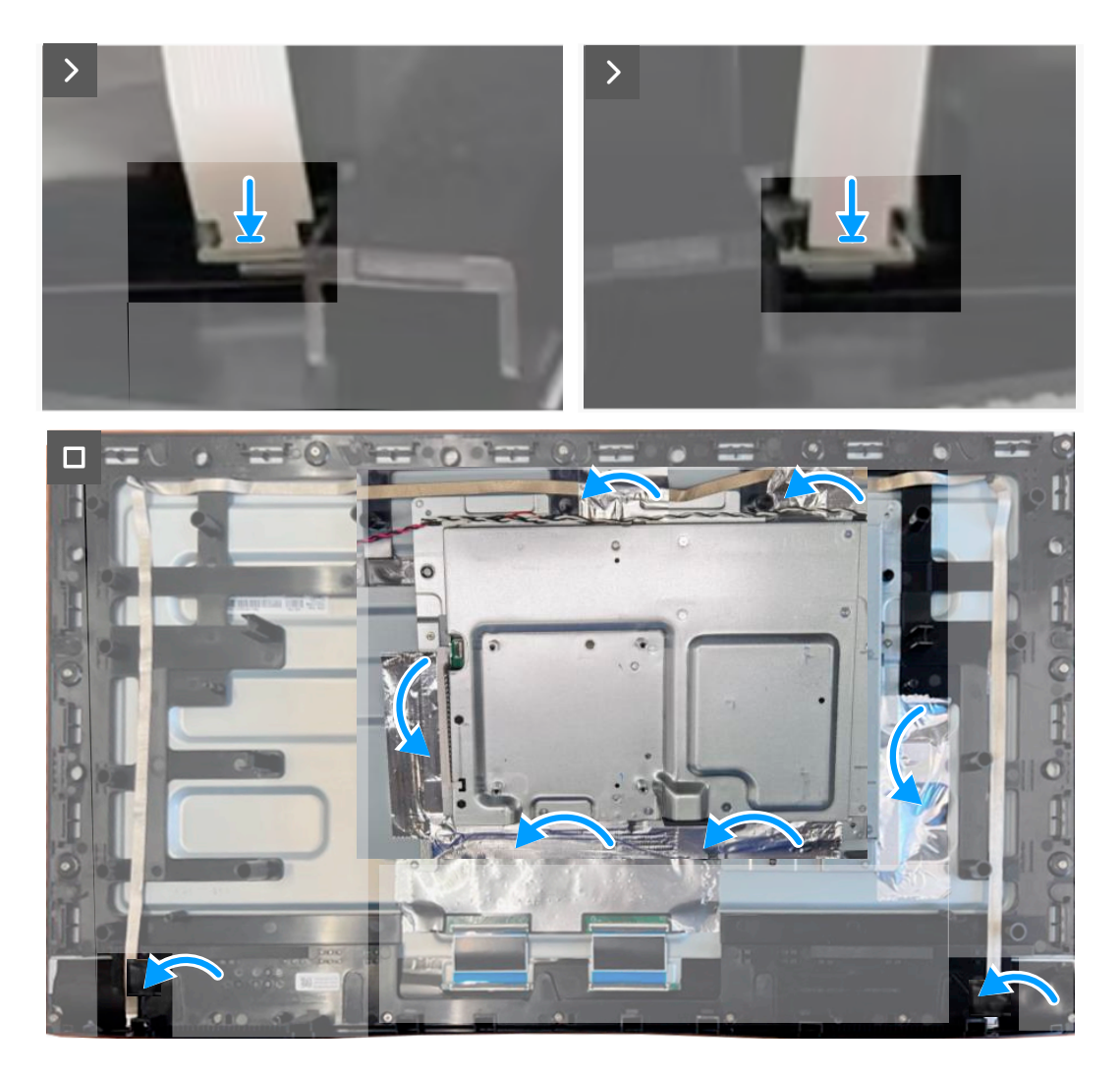

Rysunek 28. Podłączenie kabli listwy świetlnej

- 1. Podnieś częściowo metalową osłonę i podłącz kabel wyświetlacza do złącza na panelu wyświetlacza.
- 2. Dopasuj otwory na śruby w metalowej osłonie do otworów na śruby w panelu wyświetlacza.
- 3. Przykręć z powrotem trzy śruby (M3x4) w celu zamocowania metalowej osłony do panela wyświetlacza.
- 4. Podłącz kable listwy świetlnej do złączy na panelu wyświetlacza.
- 5. Przyklej taśmy, aby przymocować kable listwy świetlnej i metalową osłonę do panela wyświetlacza.

#### Następne kroki

- 1. Instalacja głośnika.
- 2. Instalacja pokrywy tylnej.
- 3. Instalacja wspornika.
- 4. Wykonaj procedurę z części Po pracy wewnątrz monitora.

# Płyta systemowa i płyta zasilania

# Zdejmowanie płyty systemowej i płyty zasilania

### Wymagania

- 1. Wykonaj procedurę z części Przed rozpoczęciem pracy wewnątrz monitora.
- 2. Zdejmowanie podstawy.
- 3. Zdejmowanie pokrywy tylnej.
- 4. Zdejmowanie głośnika.
- 5. Zdejmowanie metalowej osłony.

### Informacje o tym zadaniu

Poniższa ilustracja wskazuje lokalizację płyty systemowej oraz płyty zasilania i przedstawia wizualną prezentację procedury demontażu.

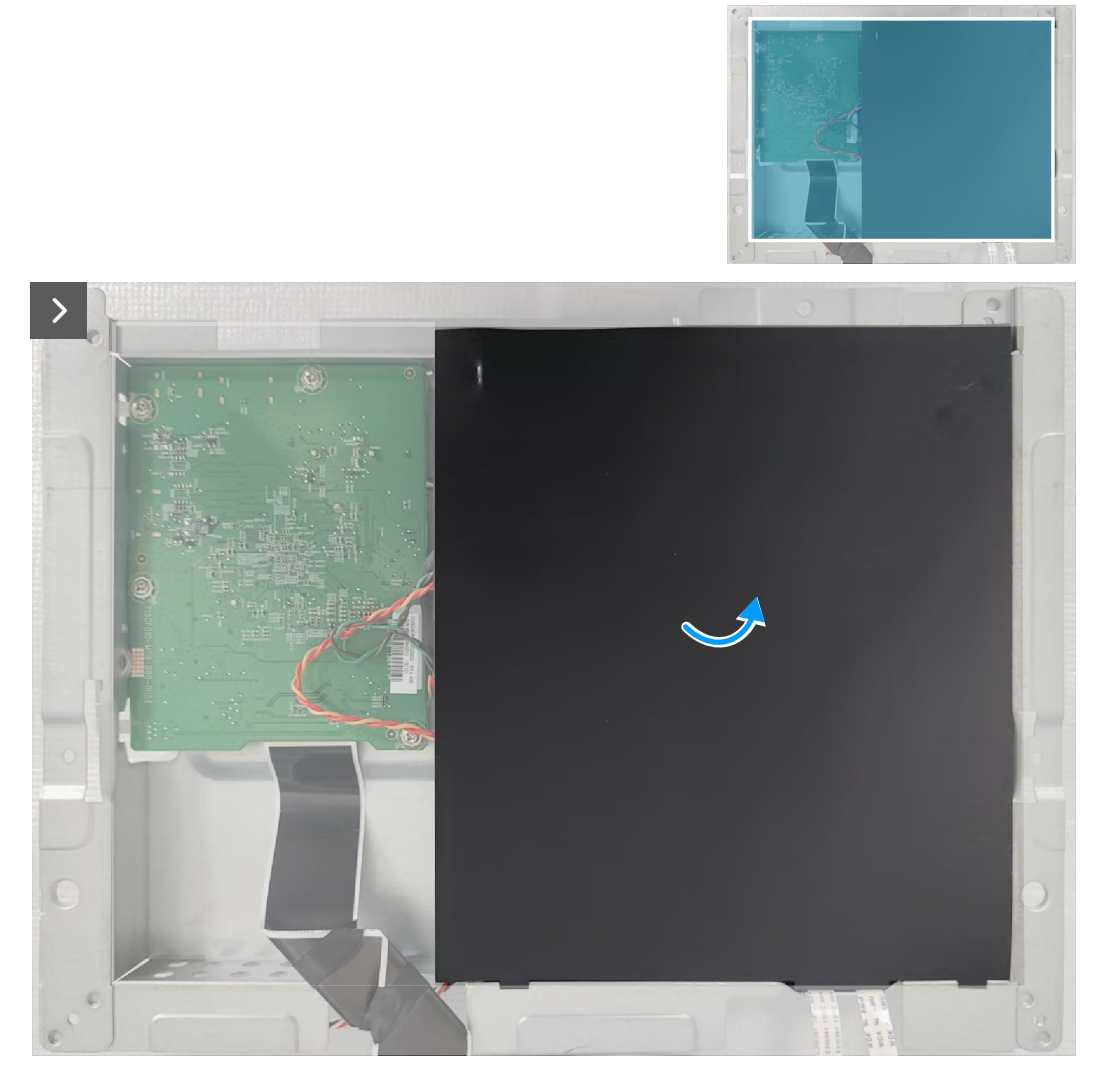

Rysunek 29. Zdejmowanie arkusza mylarowego

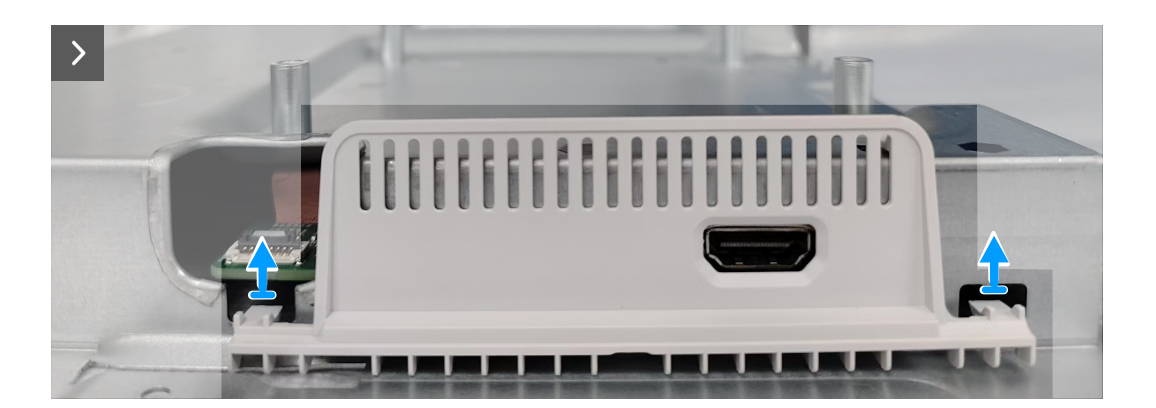

Rysunek 30. Zdejmowanie metalowej osłony pokrywy We/Wy

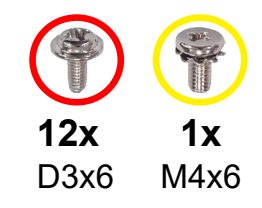

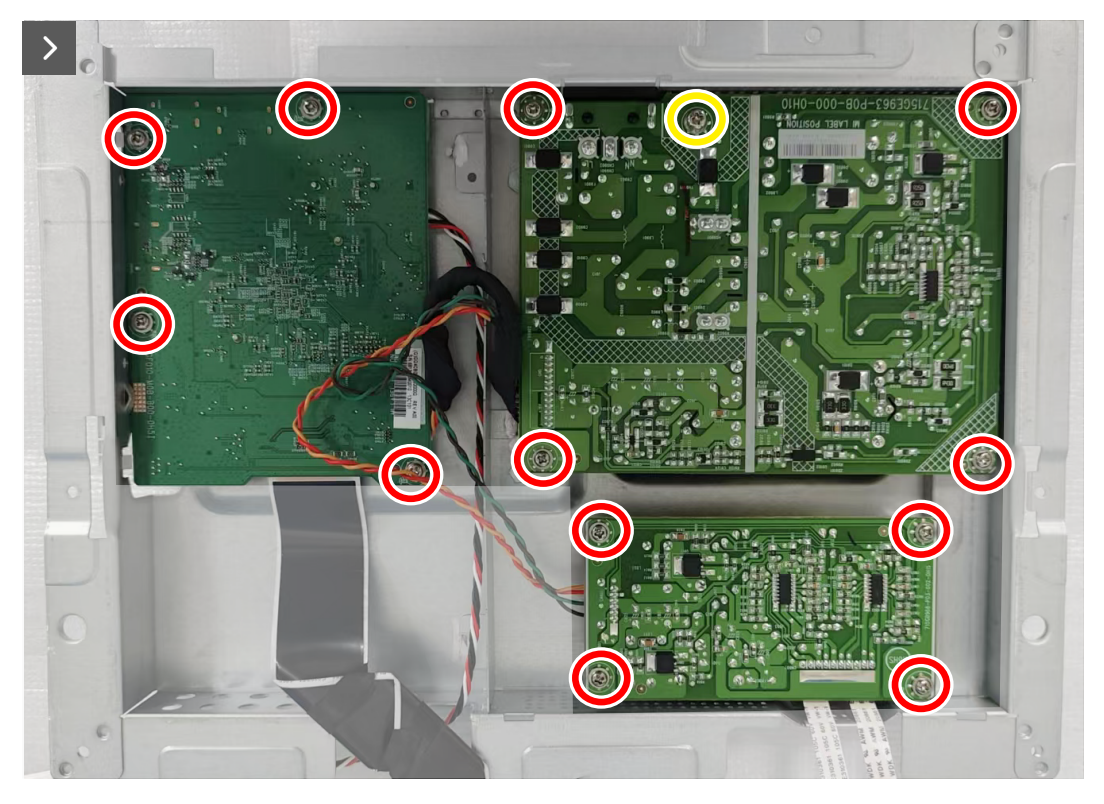

Rysunek 31. Odkręcenie śrub

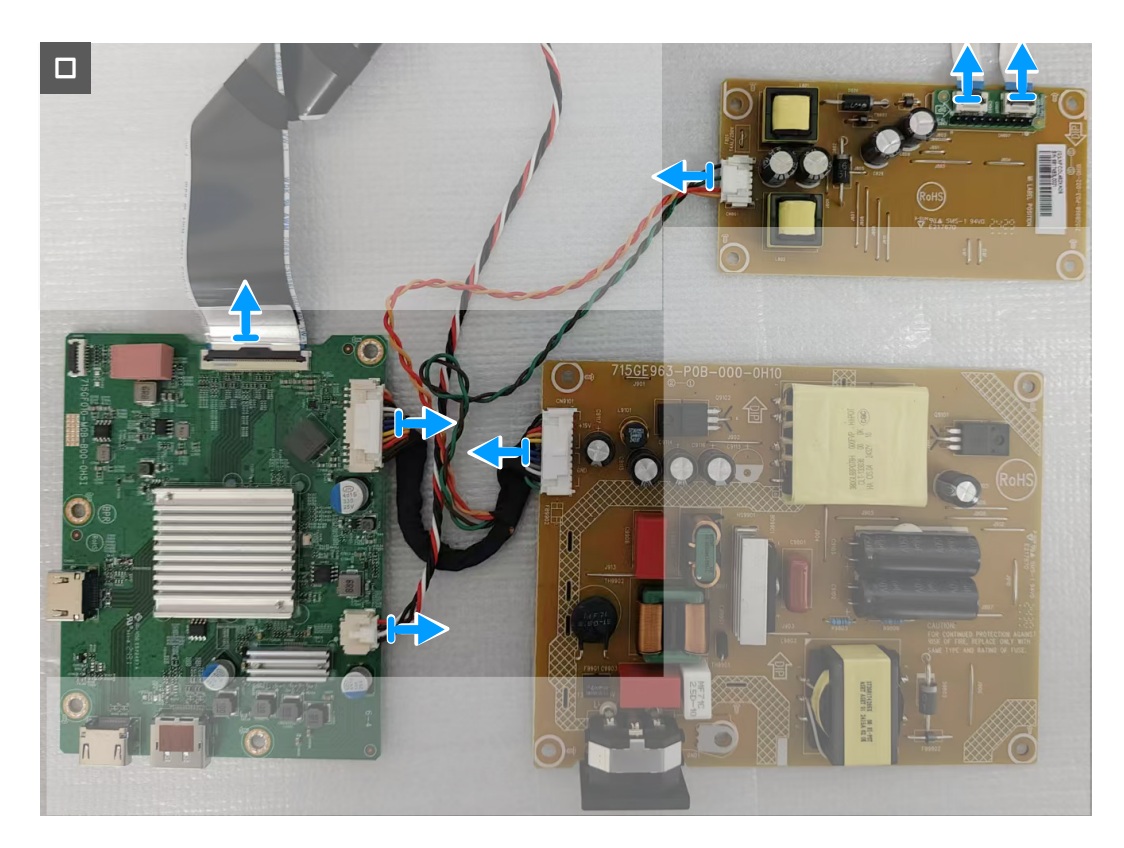

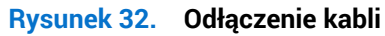

- 1. Zdejmij arkusz mylarowy na płycie zasilania.
- 2. Zdejmij metalową osłonę pokrywy We/Wy z metalowej osłony.
- 3. Odkręć dwanaście śrub (D3x6) i śrubę (M4X6) i śrubę mocującą płytę systemową, płytę zasilania i płytę konwertera do metalowej osłony.
- 4. Odłącz kable od złączy na płycie systemowej, płycie zasilania i płycie konwertera.

### Instalacja płyty systemowej i płyty zasilania

#### Wymagania

Podczas wymiany komponentu, przed wykonaniem procedury instalacji należy wyjąć istniejący komponent.

#### Informacje o zadaniu

Poniższa ilustracja wskazuje lokalizację płyty systemowej oraz płyty zasilania i przedstawia wizualną prezentację procedury instalacji.

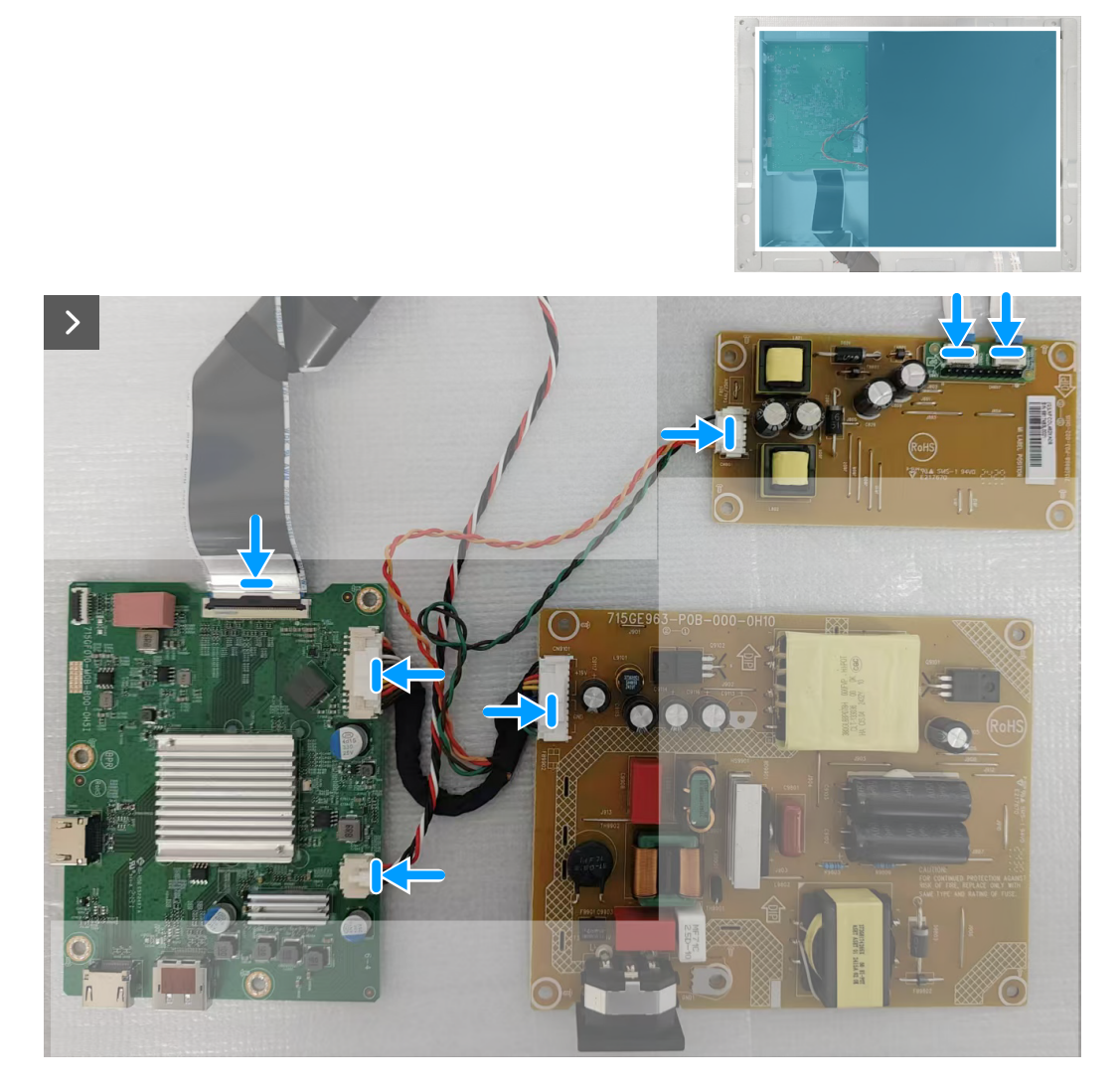

Rysunek 33. Podłączenie kabli

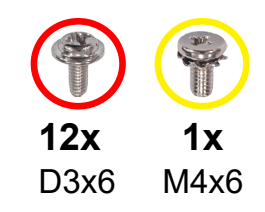

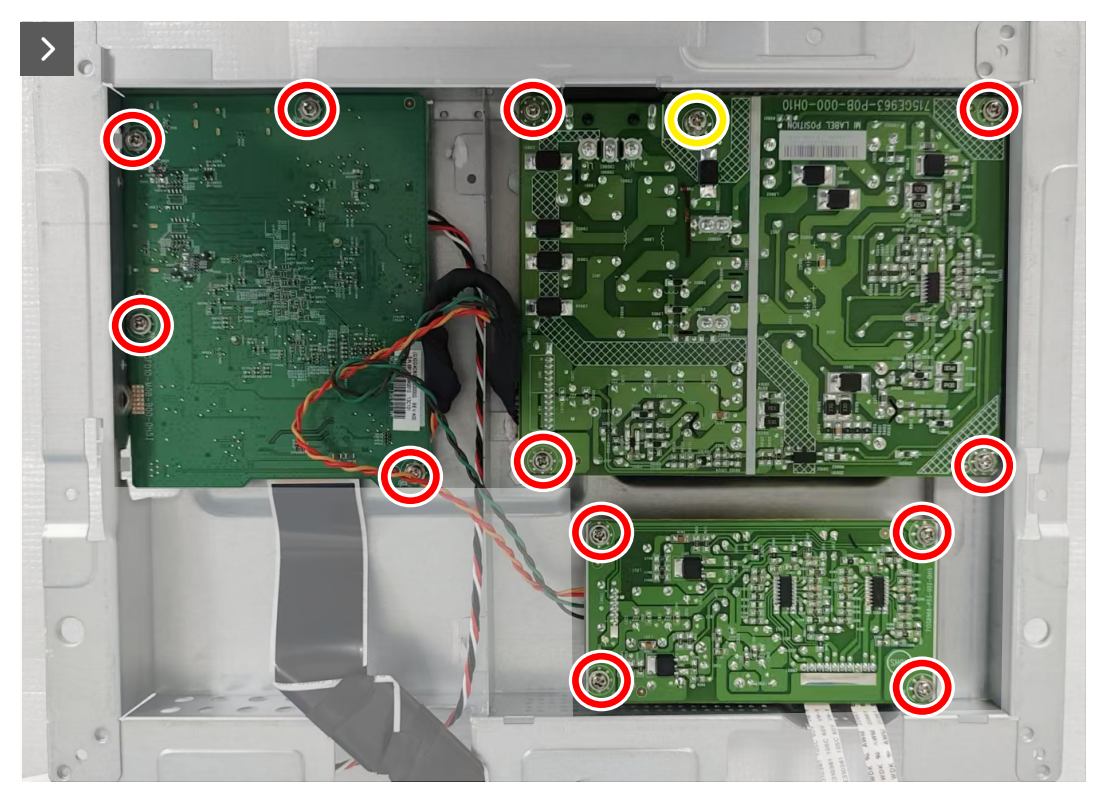

Rysunek 34. Ponowne przykręcenie śrub

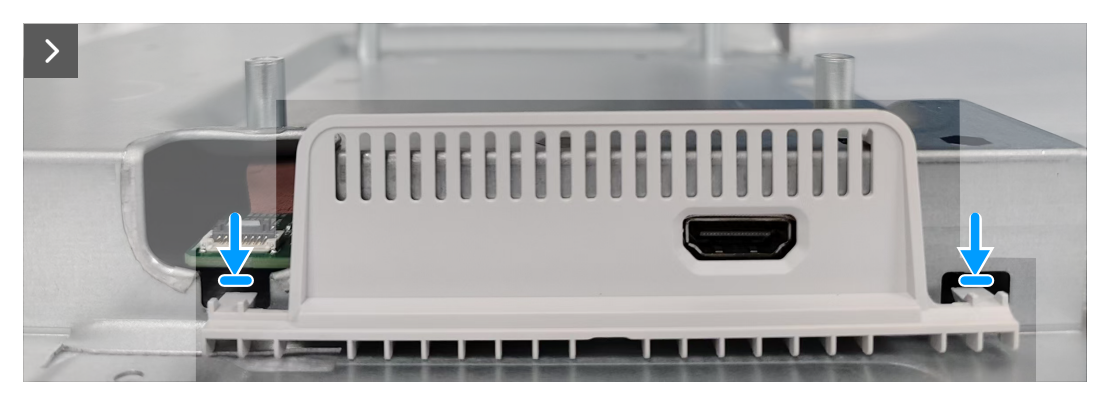

Rysunek 35. Założenie metalowej osłony pokrywy We/Wy

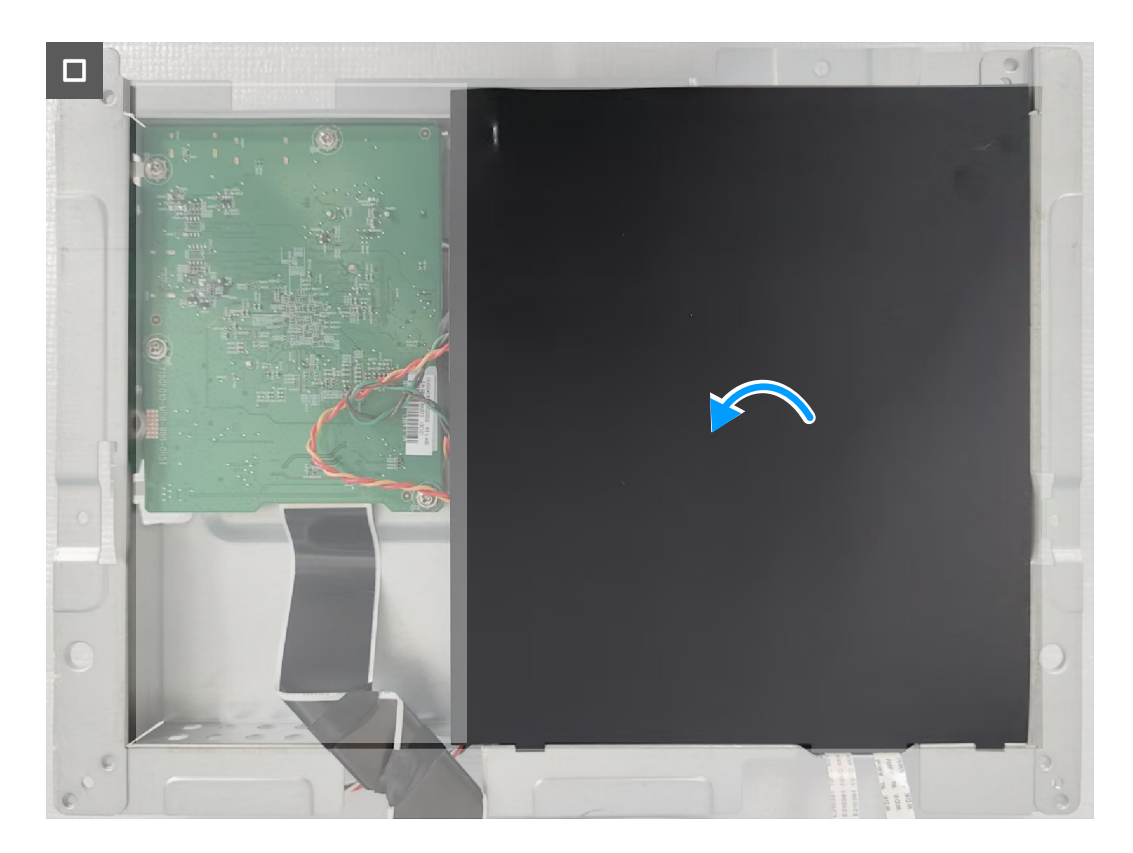

### Rysunek 36. Włożenie arkusza mylarowego

#### Kroki

- 1. Podłącz kable do złączy na płycie systemowej, płycie zasilania i płycie konwertera.
- 2. Przykręć ponownie dwanaście śrub (D3x6) i śrubę (M4x6) w celu zamocowania płyty systemowej, płyty zasilania i płyty konwertera do metalowej osłony.
- 3. Zdejmij metalową osłonę pokrywy We/Wy na metalowej osłonie.
- 4. Umieść arkusz mylarowy na płycie zasilania.

#### Następne kroki

- 1. Instalacja metalowej osłony.
- 2. Instalacja głośnika.
- 3. Instalacja pokrywy tylnej.
- 4. Instalacja wspornika.
- 5. Wykonaj procedurę z części Po pracy wewnątrz monitora.

## Ramka środkowa

## Zdejmowanie ramki środkowej

## Wymagania

- 1. Wykonaj procedurę z części Przed rozpoczęciem pracy wewnątrz monitora.
- 2. Zdejmowanie podstawy.
- 3. Zdejmowanie pokrywy tylnej.
- 4. Zdejmowanie głośnika.
- 5. Zdejmowanie metalowej osłony.

## Informacje o tym zadaniu

Poniższa ilustracja wskazuje lokalizację środkowej ramki i przedstawia wizualną prezentację procedury demontażu.

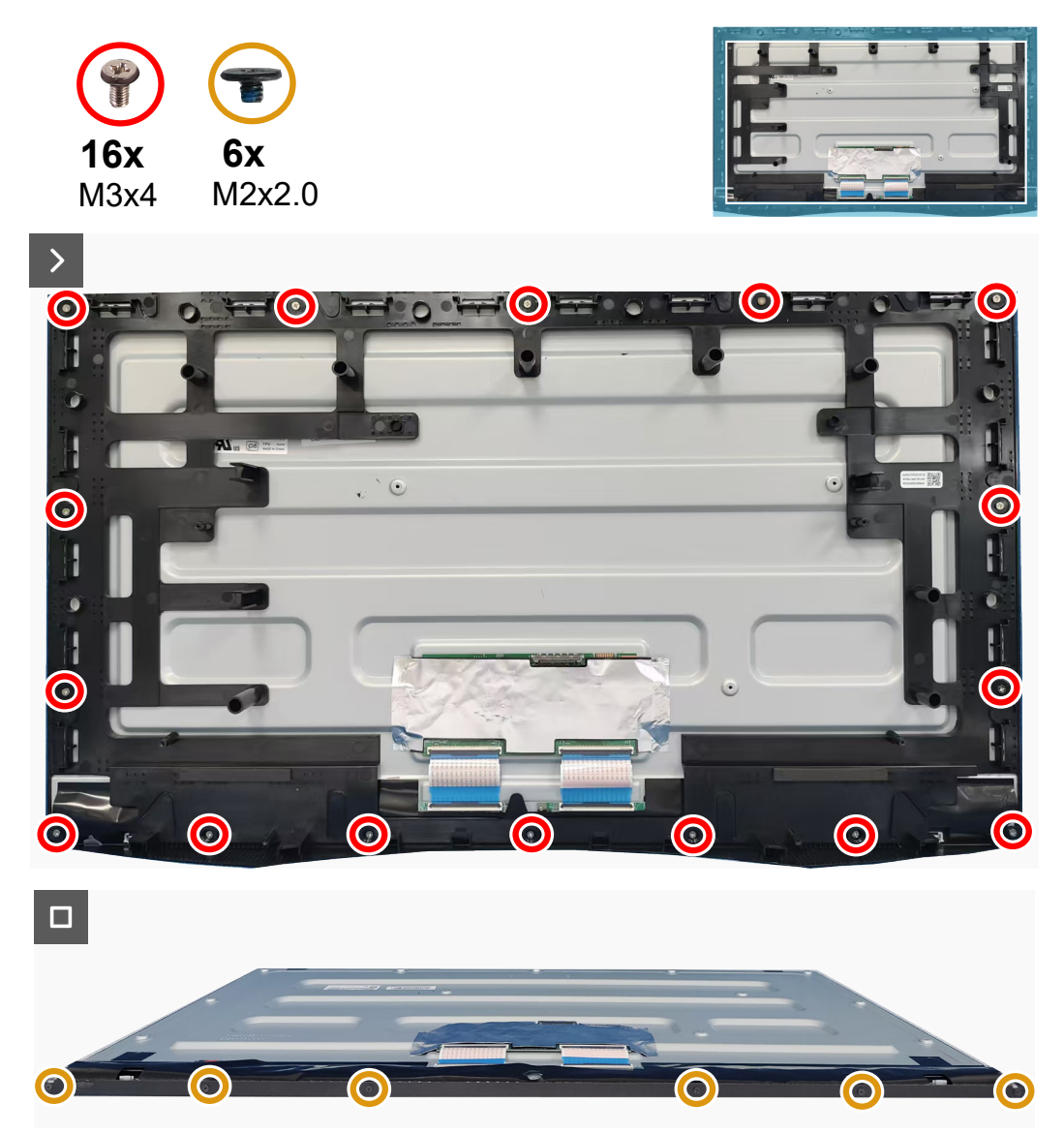

Rysunek 37. Odkręcenie śrub

- 1. Odkręć szesnaście śrub (M3x4), które mocują środkową ramkę do panela wyświetlacza.
- 2. Podnieś i zdejmij środkową ramkę z panela wyświetlacza.
- 3. Odkręć sześć śrub (M2x2.0), które mocują przednie wykończenie do panela wyświetlacza.
- 4. Zdejmij przednie wykończenie z panela wyświetlacza.

## Instalacja ramki środkowej

### Wymagania

Podczas wymiany komponentu, przed wykonaniem procedury instalacji należy wyjąć istniejący komponent.

### Informacje o zadaniu

Poniższa ilustracja wskazuje lokalizację środkowej ramki i przedstawia wizualną prezentację procedury instalacji.

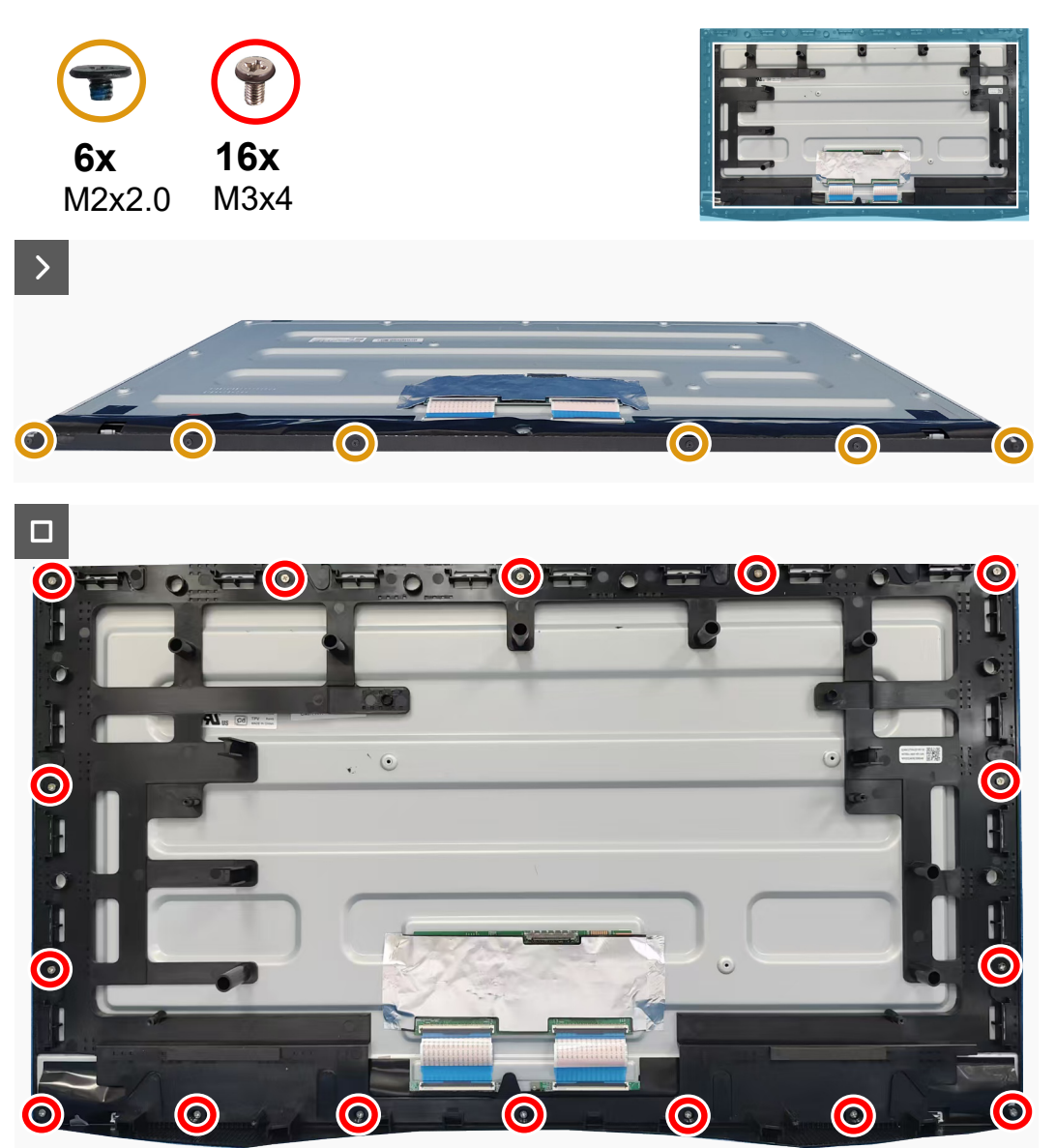

Rysunek 38. Ponowne przykręcenie śrub

#### Kroki

- 1. Dopasuj i umieść przednie wykończenie na panelu wyświetlacza.
- 2. Przykręć ponownie sześć śrub (M2x2.0), aby zamocować przednie wykończenie do panela wyświetlacza.
- 3. Dopasuj środkową ramkę i panel wyświetlacza.
- 4. Przykręć ponownie szesnaście śrub (M3x4), aby zamocować środkową ramkę do panela wyświetlacza.

#### Następne kroki

- 1. Instalacja metalowej osłony.
- 2. Instalacja głośnika.
- 3. Instalacja pokrywy tylnej.
- 4. Instalacja wspornika.
- 5. Wykonaj procedurę z części Po pracy wewnątrz monitora.

## Płyta klawiatury

## Zdejmowanie płyty klawiatury

### Wymagania

- 1. Wykonaj procedurę z części Przed rozpoczęciem pracy wewnątrz monitora.
- 2. Zdejmowanie podstawy.
- 3. Zdejmowanie pokrywy tylnej.

### Informacje o tym zadaniu

Poniższa ilustracja wskazuje lokalizację płyty klawiatury i przedstawia wizualną prezentację procedury demontażu.

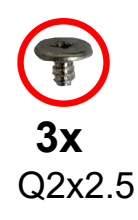

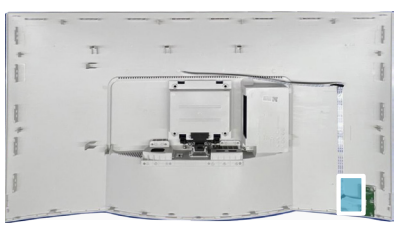

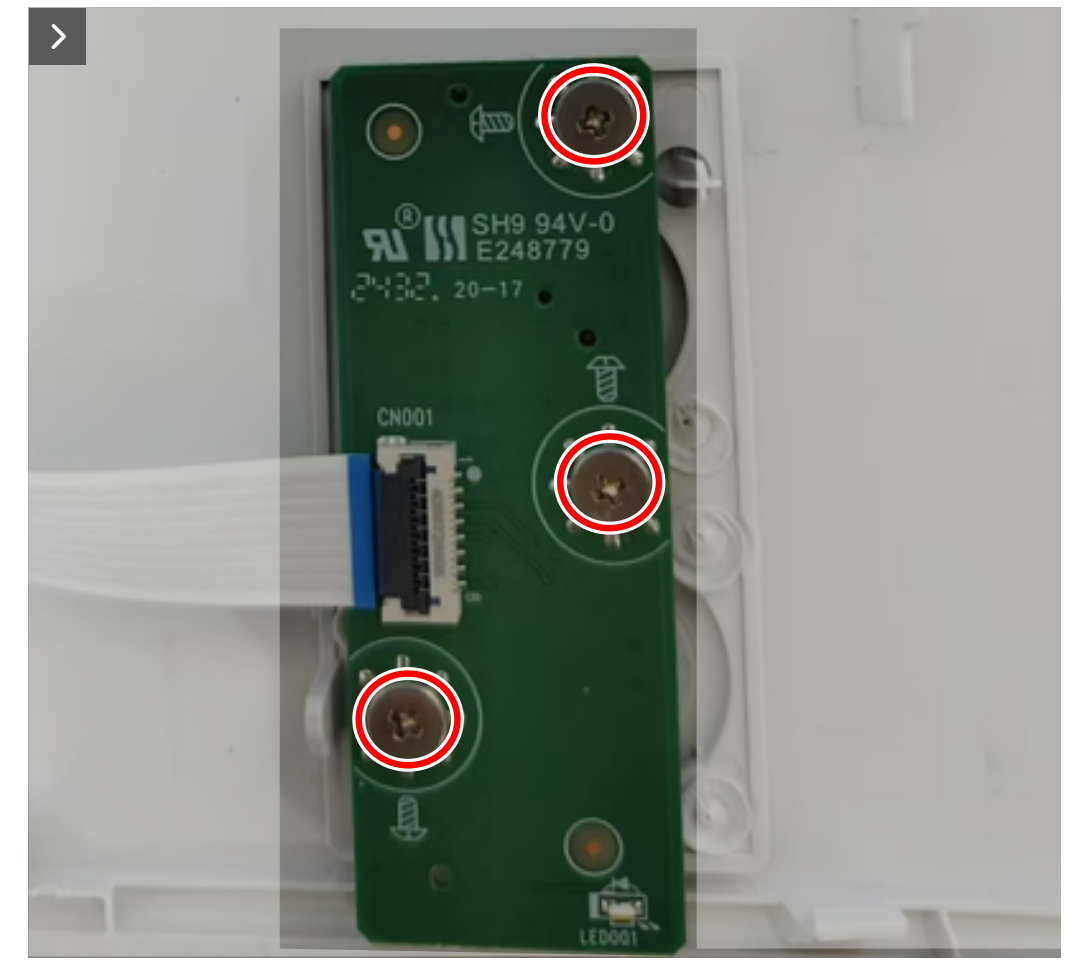

Rysunek 39. Odkręcenie śrub

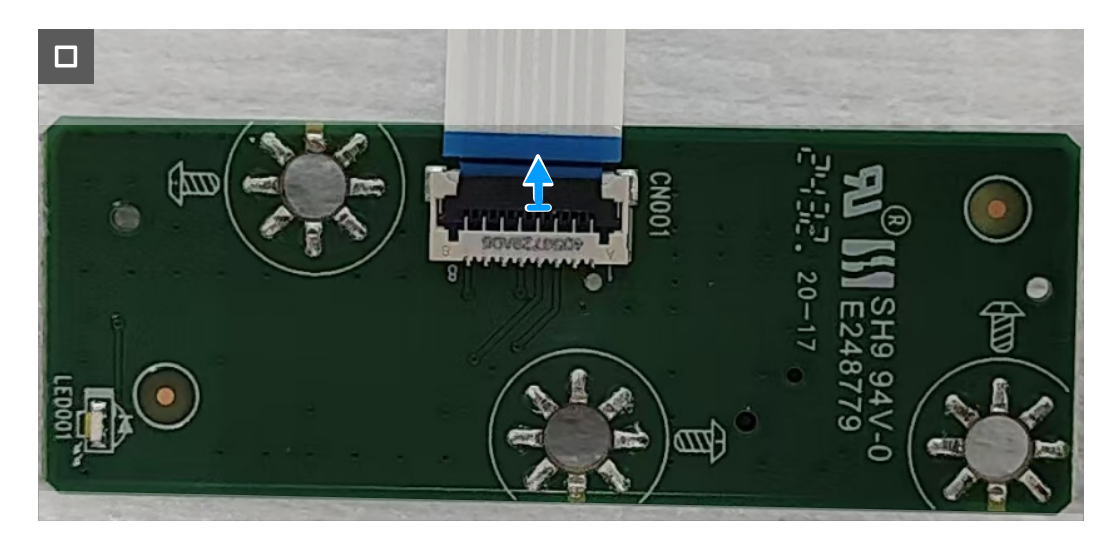

## Rysunek 40. Odłączenie kabla płyty klawiatury

### Kroki

- 1. Przykręć trzy śruby (Q2X2.5) mocujące płytę klawiatury do pokrywy tylnej.
- 2. Odłącz kabel płyty klawiatury od złącza na płycie klawiatury.

## Instalacja płyty klawiatury

#### Wymagania

Podczas wymiany komponentu, przed wykonaniem procedury instalacji należy wyjąć istniejący komponent.

#### Informacje o zadaniu

Poniższa ilustracja wskazuje lokalizację płyty klawiatury i przedstawia wizualną prezentację procedury instalacji.

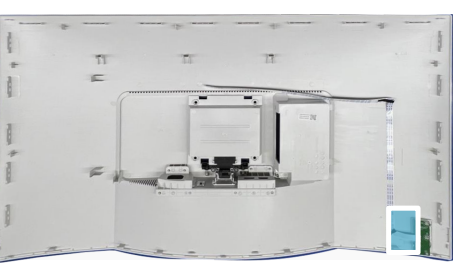

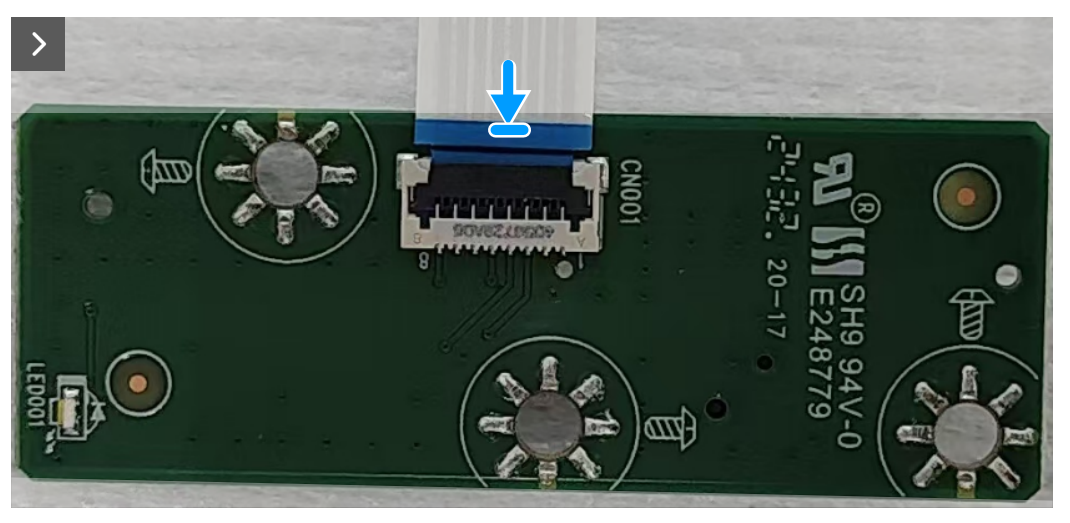

Rysunek 41. Podłączenie kabla płyty klawiatury

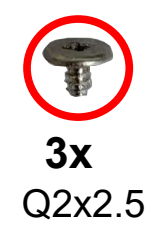

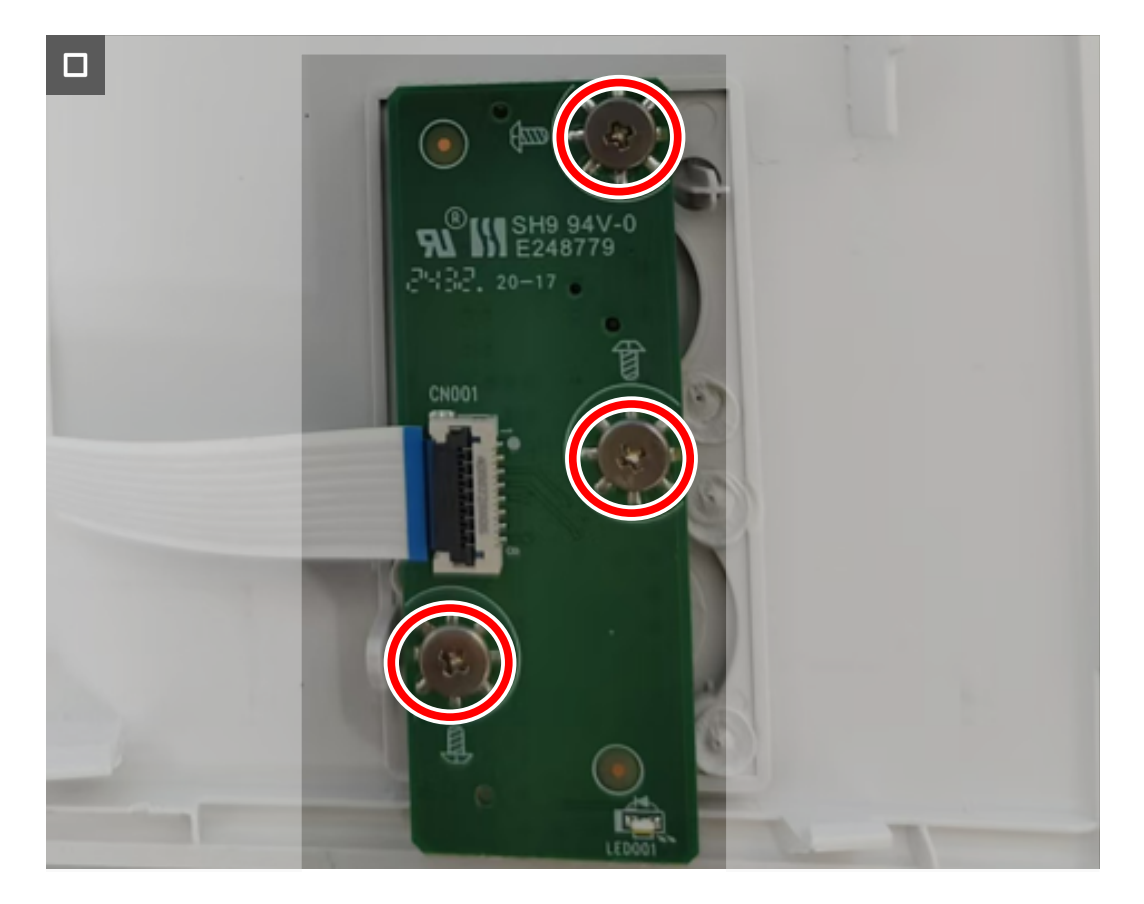

## Rysunek 42. Ponowne przykręcenie śrub

#### Kroki

- 1. Podłącz kabel płyty klawiatury do złącza na płycie klawiatury.
- 2. Przykręć z powrotem trzy śruby (Q2x2.5) w celu zamocowania płyty klawiatury do pokrywy tylnej.

### Następne kroki

- 1. Instalacja pokrywy tylnej.
- 2. Instalacja wspornika.
- 3. Wykonaj procedurę z części Po pracy wewnątrz monitora.

# Rozwiązywanie problemów

**OSTRZEŻENIE:** Przed rozpoczęciem jakichkolwiek procedur z tej części wykonaj Instrukcje bezpieczeństwa.

## Autotest

Monitor ma funkcję autotestu, umożliwiającą sprawdzenie prawidłowości działania monitora. Jeśli monitor i komputer są prawidłowo podłączone, ale ekran monitora pozostaje ciemny należy uruchomić autotest monitora, wykonując następujące czynności:

- 1. Wyłącz komputer i monitor.
- 2. Odłącz wszystkie kable wideo od monitora.
- 3. Włącz monitor.

Jeżeli monitor nie wykrywa sygnału wideo i działa prawidłowo, pojawia się następujący komunikat:

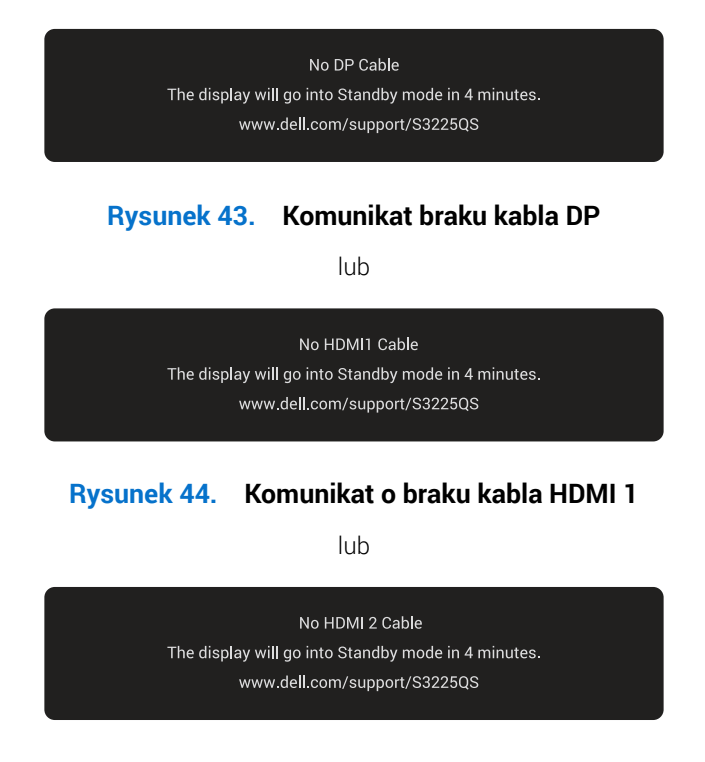

## Rysunek 45. Komunikat o braku kabla HDMI 2

- (i) UWAGA: Komunikat może się nieco różnić w zależności od podłączonego sygnału wejścia.
- (i) UWAGA: W trybie autotestu, dioda LED zasilania świeci białym światłem.
- 4. Ten komunikat pojawia się także przy normalnym działaniu systemu, po odłączeniu lub uszkodzeniu kabla wideo.
- 5. Wyłącz monitor, podłącz ponownie kabel wideo, a następnie włącz komputer i monitor.

Jeśli po wykonaniu powyższych kroków ekran monitora pozostaje pusty, oznacza to, że monitor działa prawidłowo. Sprawdź kontroler wideo i komputer.

## Wbudowane testy diagnostyczne

Monitor posiada wbudowane narzędzie diagnostyczne, pomocne w zidentyfikowaniu, czy nieprawidłowości działania ekranu są powiązane z monitorem, czy z komputerem i kartą wideo.

Aby uruchomić wbudowane testy diagnostyczne:

- 1. Upewnij się, że ekran jest czysty (na powierzchni ekranu nie ma kurzu).
- 2. Naciśnij przycisk joysticka, aby wyświetlić główne menu OSD.
- 3. Przesuń joystick w celu wyboru **Others (Pozostałe) > Self-Diagnostic (Autodiagnostyka)**, aby zainicjować proces autodiagnostyki.

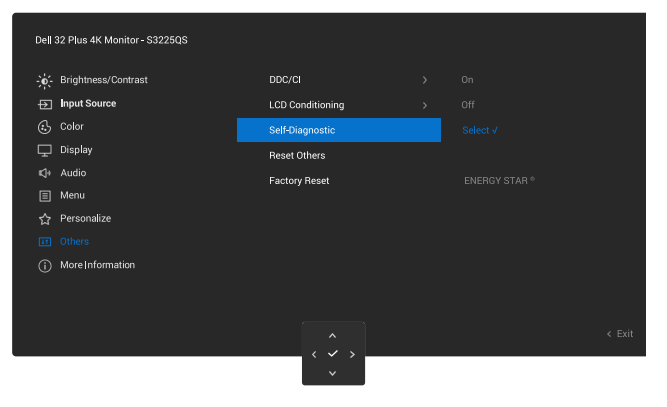

#### Rysunek 46. Wbudowane testy diagnostyczne

- 4. Po zainicjowaniu, pojawi się szary ekran. Sprawdź ekran pod kątem nieprawidłowości.
- 5. Przełącz przycisk joysticka. Kolor ekranu zmieni się na czerwony. Sprawdź ekran pod kątem nieprawidłowości.
- 6. Powtórz czynność 5 i sprawdź, czy na ekranie jest wyświetlane są kolory zielony, niebieski, czarny i biały, a po nich tekst ekranowy.
- 7. Po pojawieniu się ekranu tekstowego test jest zakończony. Aby wyjść, ponownie kliknij przycisk joysticka.

Jeśli używając wbudowanego narzędzia diagnostyki nie można wykryć żadnych nieprawidłowości ekranu, monitor działa prawidłowo. Sprawdź kartę graficzną i komputer.

# **Typowe problemy**

Następująca tabela zawiera ogólne informacje o typowych problemach związanych z monitorem, które mogą wystąpić i podaje możliwe rozwiązania.

| Typowe objawy                               | Co się stało                                       | Możliwe rozwiązania                                                                                                    |
|---------------------------------------------|----------------------------------------------------|----------------------------------------------------------------------------------------------------|
| Brak wideo/wyłączona<br>dioda LED zasilania | Brak obrazu                                        | <ul> <li>Upewnij się, że kabel wideo jest prawidłowo podłączony do monitora i<br/>zamocowany.</li> <li>Sprawdź ozy prawidłowo dzieła gniezde zasilania wykorzystujac do</li> </ul>                        |
|                                             |                                                    | • Sprawdz, czy prawidłowo działa gniażdo zasiania, wykorzystująć do tego celu inne urządzenie elektryczne.                                                                                                |
|                                             |                                                    | • Upewnij się, że został do końca naciśnięty przycisk zasilania.                                                                                                    |
|                                             |                                                    | <ul> <li>Upewnij się, że wybrane zostało prawidłowe źródło wejścia. W celu<br/>uzyskania dalszych informacji, sprawdź menu Input Source (Źródło<br/>wejścia) w Instrukcji użytkownika S3225QS.</li> </ul> |
| Brak wideo/włączona                         | Brak obrazu                                        | • Zwiększ jasność i kontrast w menu OSD.                                                                                                    |
| dioda LED zasilania                         |                                                    | Wykonaj autotest monitora.                                                                                                    |
|                                             |                                                    | • Sprawdź, czy nie są wygięte lub złamane styki złącza kabla wideo.                                                                                                    |
|                                             |                                                    | • Uruchom wbudowane testy diagnostyczne. Więcej informacji można znaleźć w części Wbudowane testy diagnostyczne.                                                                                          |
|                                             |                                                    | <ul> <li>Upewnij się, że wybrane zostało prawidłowe źródło wejścia. W celu<br/>uzyskania dalszych informacji, sprawdź menu Input Source (Źródło<br/>wejścia) w Instrukcji użytkownika S3225QS.</li> </ul> |
| Słaba ostrość                               | Obraz jest nieostry,<br>zamazany lub zamglony      | Wyeliminuj przedłużacze kabli wideo.                                                                                                    |
|                                             |                                                    | <ul> <li>Zresetuj monitor do ustawień fabrycznych (Factory Reset<br/>(Resetowanie do ustawień fabrycznych)).</li> </ul>                                                                                   |
|                                             |                                                    | • Zmień rozdzielczość wideo na prawidłowy współczynnik proporcji.                                                                                                    |
| Drżący/skaczący obraz<br>wideo              | Pofalowany obraz lub nie<br>płynny ruch            | <ul> <li>Zresetuj monitor do ustawień fabrycznych (Factory Reset<br/>(Resetowanie do ustawień fabrycznych)).</li> </ul>                                                                                   |
|                                             |                                                    | Sprawdź czynniki środowiskowe.                                                                                                    |
|                                             |                                                    | • Zmień lokalizację monitora i sprawdź go w innym pomieszczeniu.                                                                                                    |
| Brakujące piksele                           | Na ekranie LCD pojawiają<br>się plamki             | Włącz i wyłącz zasilanie.                                                                                                    |
|                                             |                                                    | <ul> <li>Piksel trwale wyłączony to naturalny defekt, który występuje w<br/>technologii LCD.</li> </ul>                                                                                                   |
|                                             |                                                    | <ul> <li>Aby uzyskać dalsze informacje o polityce jakości i pikseli monitora<br/>Dell, sprawdź www.dell.com/pixelguidelines.</li> </ul>                                                                   |
| Wadliwe piksele                             | Na ekranie LCD pojawiają<br>się jasne plamki       | Włącz i wyłącz zasilanie.                                                                                                    |
|                                             |                                                    | <ul> <li>Piksel trwale wyłączony to naturalny defekt, który występuje w technologii LCD.</li> </ul>                                                                                                    |
|                                             |                                                    | Aby uzyskać dalsze informacje o polityce jakości i pikseli monitora     Dell, sprawdź www.dell.com/pixelguidelines.                                                                                       |
| Zniekształcenie<br>geometryczne             | Nieprawidłowe<br>wyśrodkowanie ekranu              | <ul> <li>Zresetuj monitor do ustawień fabrycznych (Factory Reset<br/>(Resetowanie do ustawień fabrycznych)).</li> </ul>                                                                                   |
| Poziome lub pionowe linie                   | Na ekranie wyświetla się<br>jedna lub więcej linii | <ul> <li>Zresetuj monitor do ustawień fabrycznych (Factory Reset<br/>(Resetowanie do ustawień fabrycznych)).</li> </ul>                                                                                   |
|                                             |                                                    | • Wykonaj funkcję autotestu monitora (patrz Autotest) i określ, czy linie są widoczne także w trybie autotestu.                                                                                           |
|                                             |                                                    | • Sprawdź, czy nie są wygięte lub złamane styki złącza kabla wideo.                                                                                                    |
|                                             |                                                    | Uruchom wbudowane testy diagnostyczne. Więcej informacji można<br>znaleźć w części Wbudowane testy diagnostyczne.                                                                                         |
| Problemy związane z<br>synchronizacją       | Zniekształcony lub<br>postrzępiony obraz           | <ul> <li>Zresetuj monitor do ustawień fabrycznych (Factory Reset<br/>(Resetowanie do ustawień fabrycznych)).</li> </ul>                                                                                   |
|                                             | ekranowy                                           | • Wykonaj funkcję autotestu monitora (sprawdź Autotest), aby określić, czy zniekształcony obraz ekranowy pojawia się w trybie autotestu.                                                                  |
|                                             |                                                    | • Sprawdź, czy nie są wygięte lub złamane styki złącza kabla wideo.                                                                                                    |
|                                             |                                                    | • Uruchom ponownie komputer w trybie bezpiecznym.                                                                                                    |

## Tabela 7. Typowe problemy

| Typowe objawy                                                                  | Co się stało                                                                                                    | Możliwe rozwiązania                                                                                                    |  |
|--------------------------------------------------------------------------------|----------------------------------------------------------------------------------------------------|----------------------------------------------------------------------------------------------------|--|
| Problemy związane z<br>bezpieczeństwem                                         | Widoczny dym lub<br>iskrzenie                                                                                                    | <ul> <li>Nie należy wykonywać żadnych czynności rozwiązywania problemów.</li> <li>Kontaktowanie się z firmą Dell Jak najszybciej skontaktuj się z firmą<br/>Dell.</li> </ul>                                                                                                    |  |
| Okresowe problemy                                                              | Pojawianie się i zanikanie<br>nieprawidłowego działania<br>monitora                                                                | <ul> <li>Upewnij się, że kabel wideo łączący monitor z komputerem jest<br/>prawidłowo podłączony i zamocowany.</li> <li>Zresetuj monitor do ustawień fabrycznych (Factory Reset</li> </ul>                                                                                        |  |
|                                                                                |                                                                                                    | <ul> <li>(Resetowanie do ustawień fabrycznych)).</li> <li>Wykonaj funkcję autotestu monitora (sprawdź Autotest), aby określić,<br/>czy zpiekształcopy obraz ekrapowy pojawia się w trybia autotestu</li> </ul>                                                                    |  |
| Brak koloru                                                                    | Brak koloru obrazu                                                                                                    | <ul> <li>Wykonaj funkcję autotestu monitora (patrz Autotest).</li> </ul>                                                                                                    |  |
|                                                                                |                                                                                                    | <ul> <li>Upewnij się, że kabel wideo łączący monitor z komputerem jest<br/>prawidłowo podłączony i zamocowany.</li> </ul>                                                                                                    |  |
|                                                                                |                                                                                                    | Sprawdź, czy nie są wygięte lub złamane styki złącza kabla wideo.                                                                                                    |  |
| Nieprawidłowy kolor                                                            | Nieodpowiedni kolor<br>obrazu                                                                                                    | <ul> <li>Zmień ustawienia Preset Modes (Tryby ustawień wstępnych) w menu<br/>Color (Kolor) OSD w zależności od zastosowania.</li> </ul>                                                                                                    |  |
|                                                                                |                                                                                                    | <ul> <li>Dopasuj wartości R/G/B pod Custom Color (Kolory niestandardowe)<br/>w menu Color (Kolor) OSD.</li> </ul>                                                                                                    |  |
|                                                                                |                                                                                                    | <ul> <li>Zmień Input Color Format (Wprowadź format koloru) na RGB lub<br/>YCbCr w ustawieniach OSD Color (Kolor).</li> </ul>                                                                                                    |  |
|                                                                                |                                                                                                    | <ul> <li>Uruchom wbudowane testy diagnostyczne. W celu uzyskania<br/>dalszych informacji, sprawdź Wbudowane testy diagnostyczne.</li> </ul>                                                                                                    |  |
| Długotrwałe<br>utrzymywanie<br>statycznego obrazu na                           | Na ekranie wyświetlane są<br>słabe cienie od obrazów<br>statycznych                                                                | <ul> <li>Ustawienie wyłączenia ekranu po kilku minutach bezczynności<br/>ekranu. Elementy te można dostosować w ustawieniach Windows<br/>Power Options (Opcje zasilania Windows) lub w Mac Energy Saver.</li> </ul>                                                               |  |
| monitorze                                                                      |                                                                                                    | Alternatywnie, użyj dynamicznie zmienianego wygaszacza ekranu.                                                                                                    |  |
| Odbicia lub<br>przeregulowanie obrazu                                          | Odbicia wideo, cienie lub<br>rozmazywanie kolorów<br>podczas przewijania                                                           | <ul> <li>Zmień Response Time (Czas odpowiedzi) w menu OSD Display<br/>(Ekran) na Normal (Normalny).</li> </ul>                                                                                                    |  |
| Za mały obraz ekranowy                                                         | Obraz jest wyśrodkowany<br>na ekranie, ale nie wypełnia                                                                            | <ul> <li>Sprawdź ustawienie Aspect Ratio (Współczynnik proporcji) w menu<br/>OSD Display (Ekran).</li> </ul>                                                                                                    |  |
|                                                                                | całego obszaru widzenia                                                                                                    | <ul> <li>Zresetuj monitor do ustawień fabrycznych (Factory Reset<br/>(Resetowanie do ustawień fabrycznych)).</li> </ul>                                                                                                    |  |
| Nie można wyregulować<br>monitora joystickiem                                  | OSD nie wyświetla się na<br>ekranie                                                                                                | <ul> <li>Wyłącz monitor, odłącz kabel zasilający, podłącz go ponownie, a<br/>następnie włącz monitor.</li> </ul>                                                                                                    |  |
|                                                                                |                                                                                                    | <ul> <li>Sprawdź, czy nie jest zablokowane menu ekranowe (OSD). Jeśli tak,<br/>przesuń i przytrzymaj joystick w górę/w dół/w lewo/w prawo na 4<br/>sekundy w celu odblokowania (sprawdź Blokada i Blokada przycisków<br/>sterowania w Instrukcji użytkownika S3225QS).</li> </ul> |  |
| Brak sygnału wejścia po<br>naciśnięciu przycisku<br>zasilania lub przesunięciu | Brak obrazu, białe światło<br>LED                                                                                                  | <ul> <li>Sprawdź źródło sygnału. Upewnij się, że komputer nie znajduje się<br/>w trybie oszczędzania energii, przesuwając mysz lub naciskając<br/>dowolny przycisk na klawiaturze.</li> </ul>                                                                                     |  |
| joysticka                                                                      |                                                                                                    | <ul> <li>Sprawdź, czy kabel sygnałowy jest prawidłowo podłączony. Jeżeli to<br/>konieczne, ponownie podłącz kabel sygnałowy.</li> </ul>                                                                                                    |  |
|                                                                                |                                                                                                    | Zresetuj komputer lub odtwarzacz wideo.                                                                                                    |  |
| Obraz nie wypełnia<br>całego ekranu                                            | Obraz nie wypełnia<br>wysokości lub szerokości                                                                                     | <ul> <li>Ze względu na różne formaty wideo (współczynnik proporcji) DVD,<br/>monitor może wyświetlać obraz na pełnym ekranie.</li> </ul>                                                                                                    |  |
|                                                                                | ekranu                                                                                                    | <ul> <li>Uruchom wbudowane testy diagnostyczne. Więcej informacji można<br/>znaleźć w części Wbudowane testy diagnostyczne.</li> </ul>                                                                                                    |  |
| Brak wideo w gnieździe<br>HDMI/DisplayPort                                     | Po podłączeniu do portu<br>niektórych kluczy/urządzeń<br>dokujących, po odłączeniu/<br>podłączeniu kabla z<br>laptopa nie ma wideo | <ul> <li>Odłącz kabel HDMI/DisplayPort od klucza/urządzenia dokującego,<br/>a następnie podłącz kabel stacji dokującej HDMI/DisplayPort do<br/>laptopa.</li> </ul>                                                                                                    |  |

# Informacje dotyczące przepisów

# Uwagi FCC (tylko USA) i inne informacje dotyczące przepisów

Uwagi FCC i inne informacje dotyczące przepisów, można znaleźć na stronie internetowej zgodności z przepisami, pod adresem **www.dell.com/regulatory\_compliance**.

# Baza danych produktów UE dla etykiety dotyczącej zużycia energii i arkusza informacji o produkcie

S3225QS: https://eprel.ec.europa.eu/qr/2200407

# Kontaktowanie się z firmą Dell

W celu kontaktu z firmą Dell w zakresie problemów dotyczących sprzedaży, pomocy technicznej lub obsługi klienta, patrz www.dell.com/contactdell.

- (i) UWAGA: Dostępność zależy od kraju, regionu lub produktu, a niektóre usługi mogą nie być dostępne w kraju użytkownika.
- (i) UWAGA: Przy braku aktywnego połączenia z Internetem, informacje kontaktowe można znaleźć na fakturze zakupu, opakowaniu, rachunku lub w katalogu produktów Dell.